# MANUAL SISTEM APLIKASI SIBOSPINTAR 2018

| LOGIN                      |                                                              |               |
|----------------------------|--------------------------------------------------------------|---------------|
| SIB                        | OS PINTAR                                                    |               |
| SISTEM<br>BANTUA<br>PROGR/ | INFORMASI<br>AN OPERASIONAL SEKOLAH &<br>AM INDONESIA PINTAR |               |
| Kementeri                  | an Agama Republik Indonesia                                  | CARLAS BERAMA |
| UserID                     |                                                              |               |
| Password                   |                                                              |               |
|                            | Login Keluar                                                 | 1.0.0.0       |

# Introduksi

Sistem Aplikasi SIBOS\_PINTAR dikembangkan untuk membantu lembaga madrasah melakukan pendataan siswa madrasah, lebih khususnya dalam rangka pengumpulan data pengusulan masuk Program Indonesia Pintar. Sistem Aplikasi SIBOS\_PINTAR memiliki 4 modul utama, yaitu :

- 1. Modul Administrasi Nasional
- 2. Modul Administrasi Propinsi
- 3. Modul Administrasi Kabupaten
- 4. Modul Administrasi Lembaga Madrasah

Bagi staf administrasi pada level Nasional, ke 4 modul tersebut dapat diakses, dengan catatan beberapa pembatasan pada modul kecamatan dan modul Lembaga Madrasah yaitu tidak bisa / tidak diijinkan melakukan 3 hal berikut :

- 1. menambahkan administrator madrasah baru
- 2. menambahkan defisini kelas / kelompok belajar
- 3. melakukan pendaftaran/penghapusan siswa madrasah.

Bagi staf pada level Propinsi, 3 modul yaitu level propinsi, kabupaten, lembaga madrasah tersebut dapat diakses, dengan dengan catatan beberapa pembatasan pada modul kecamatan dan modul Lembaga Madrasah yaitu tidak bisa / tidak diijinkan melakukan 3 hal berikut :

- 1. menambahkan administrator madrasah baru
- 2. menambahkan defisini kelas / kelompok belajar
- 3. melakukan pendaftaran/penghapusan siswa madrasah.

Bagi staf pada level Kabupaten, 2 modul yaitu level kabupaten, dan lembaga madrasah tersebut dapat diakses, dengan dengan catatan beberapa pembatasan pada modul kecamatan dan modul Lembaga Madrasah yaitu tidak bisa / tidak diijinkan.

melakukan 2 hal berikut :

- 1. menambahkan defisini kelas / kelompok belajar
- 2. melakukan pendaftaran/penghapusan siswa madrasah.

Bagi staf pada level Lembaga Madrasah, hanya dapat mengakses modul Lembaga Madrasah, dan hanya staf pada Lembaga Madrasah yang dapat melakukan 2 hal berikut :

- 1. menambahkan defisini kelas / kelompok belajar
- 2. melakukan pendaftaran/penghapusan siswa madrasah.

# Daftar Isi

| Ι.   | Modul Administrasi Nasional                     | 4  |
|------|-------------------------------------------------|----|
|      | Login ke Modul Administrasi Nasional            | 5  |
|      | I.O. Sub Modul Tahun Ajaran                     | 6  |
|      | I.1. Sub Modul Daftar Admin Nasional            | 7  |
|      | I.2. Sub Modul Daftar Laporan Nasional          | 9  |
|      | I.3. Sub Modul Daftar Propinsi                  | 13 |
| II.  | Modul Administrasi Propinsi                     | 14 |
|      | Login ke Modul Administrasi Propinsi            | 15 |
|      | II.1. Sub Modul Daftar Admin Propinsi           | 16 |
|      | II.2. Sub Modul Daftar Laporan Propinsi         | 18 |
|      | II.3. Sub Modul Daftar Kabupaten                | 22 |
| III. | Modul Administrasi Kabupaten                    | 23 |
|      | Login ke Modul Administrasi Kabupaten           | 24 |
|      | III.1. Sub Modul Daftar Admin Kabupaten         | 25 |
|      | III.2. Sub Modul Daftar Laporan Kabupaten       | 27 |
|      | III.3. Sub Modul Daftar Kecamatan               | 31 |
|      | III.4. Sub Modul Daftar Laporan Kecamatan       | 32 |
|      | III.5. Sub Modul Daftar Lembaga Madrasah        | 34 |
| IV.  | Modul Admimistrasi Lembaga Madrasah             | 35 |
|      | Login ke Modul Lembaga Madrasah                 | 36 |
|      | Mengupdate Data Dasar Madrasah                  | 37 |
|      | IV.1. Sub Modul Daftar Admin Lembaga            | 38 |
|      | IV.2. Sub Modul Daftar Laporan Lembaga          | 42 |
|      | IV.3. Sub Modul Kelas → Kelas Tahun Ajaran      | 43 |
|      | IV.4. Sub Modul Daftar Siswa Kelas Tahun Ajaran | 45 |
|      | IV.5 Menambah Data Baru Siswa                   | 46 |

# I. Modul Administrasi Nasional

Modul Administrasi Nasional dipergunakan oleh petugas administrasi SIBOSPINTAR pada otoritas nasional (seluruh Indonesia) Modul Nasional memiliki beberapa Sub Modul, sebagai berikut

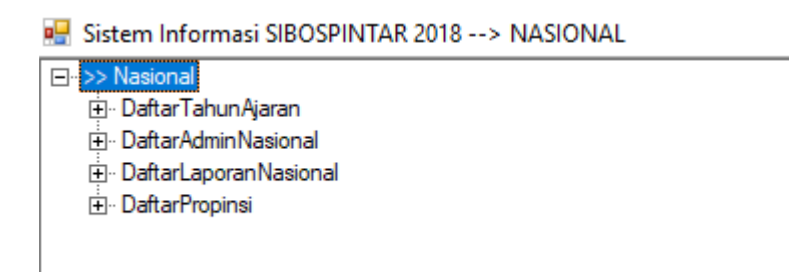

- I. Sub Modul Daftar Tahun Ajaran
- II. Sub Modul Daftar Admin Nasional
- III. Sub Modul Daftar Laporan Nasional
- IV. Sub Modul Daftar Propinsi

## Modul Administrasi Nasional Login ke Modul Administrasi Nasional

| SIBO<br>SISTEMIN<br>BANTUAN<br>PROGRAN<br>Kementeriar<br>UserID | DS PIN'<br>NFORMASI<br>NOPERASION<br>MINDONESI/<br>N Agama Republ | TAR<br>NAL SEKOLAH &<br>A PINTAR<br>lik Indonesia |                                                                                                    | 1.<br>2.<br>3.<br>Mo                                                        | Buka aplik<br>Isi UserID,<br>Pilih menu<br>dul Admin N | asi SIBOS<br>dan Pass<br>J<br>asional    | PINTAR                        |
|-----------------------------------------------------------------|-------------------------------------------------------------------|---------------------------------------------------|----------------------------------------------------------------------------------------------------|-----------------------------------------------------------------------------|--------------------------------------------------------|------------------------------------------|-------------------------------|
| Password [                                                      | Login                                                             | Keluar                                            | 1.0.0.0                                                                                                    |                                                                             |                                                        | - 0                                      | ×                             |
|                                                                 |                                                                   |                                                   | Azulia Akaoa<br>odul AdminNasional<br>odul AdminPropinsi : DI YOC<br>odul AdminKabupaten : DI Y<br>odul AdminLembaga : KEPU<br>odul AdminLembaga : DI YO<br>odul AdminLembaga : DI YO | GYAKARTA<br>OGYAKARTA/BAI<br>ILAUAN RIAU/NA<br>GYAKARTA/BAN<br>GYAKARTA/BAN | NTUL<br>TUNA/BUNGUR<br>TUL/SANDEN : I<br>TUL/PUNDONG   | AN TENGAH<br>MTs/Al-Furq<br>: MI/Al-Anwa | H : MTs/Ba<br>on Sanden<br>ar |
|                                                                 |                                                                   |                                                   |                                                                                                    |                                                                             |                                                        | (                                        | -                             |
|                                                                 |                                                                   |                                                   |                                                                                                    |                                                                             | Pilih                                                  | Batal                                    | Login                         |

#### Modul Administrasi Nasional I.O. Sub Modul Tahun Ajaran

Sub Modul Tahun Ajaran, dipergunakan untuk mendefinisikan sebuah tahun ajaran baru. Sesaat setelah sebuah tahun ajaran baru didefinisikan, maka otomatis akan dibuatkan kelas tahun ajaran untuk semua kelas / kelompok belajar yang ada di seluruh lembaga madrasah.

Jadi berikutnya staf administrator pada level Lembaga madrasah tinggal mendaftarkan siswa2 nya ke dalam kelas tahun ajaran baru ini.

Menambah definisi sebuah tahun ajaran baru, caranya sebagai berikut.

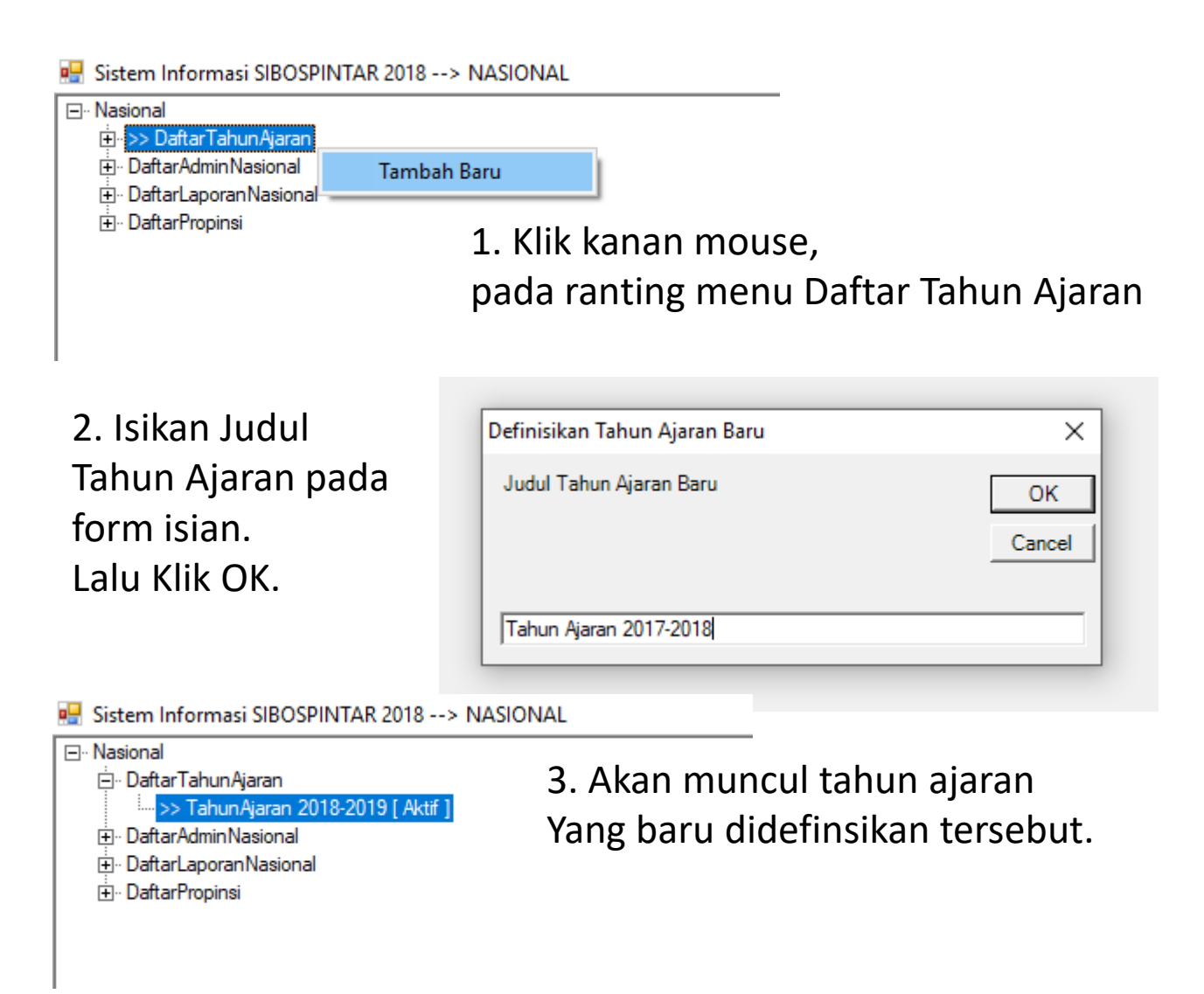

# Modul Administrasi Nasional I.1. Sub Modul Daftar Admin Nasional

Sub Modul Daftar Admin Nasional dipergunakan untuk menambah, mengubah, dan menghapus petugas administrasi pada level Nasional.

Menambah Petugas Baru sebagai Admin Nasional, caranya sbb :

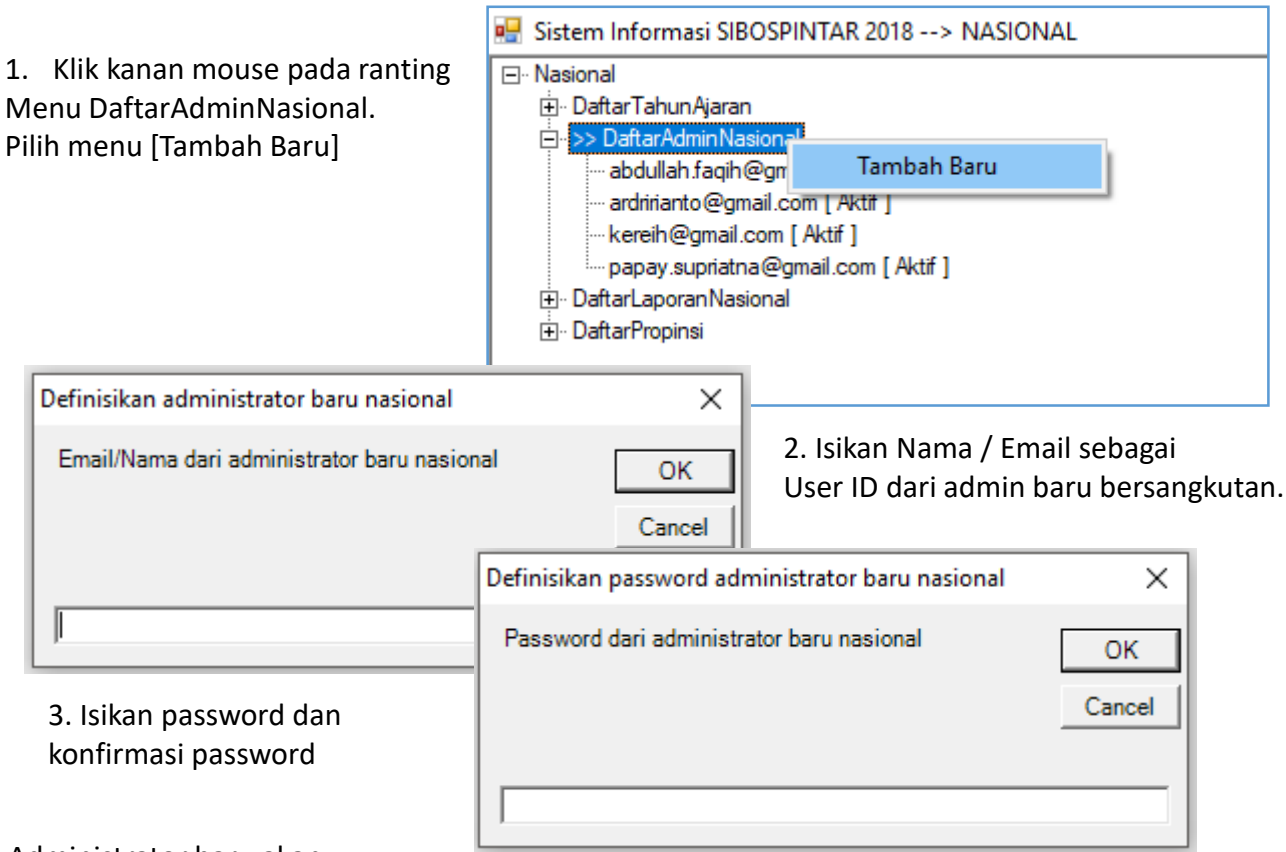

#### 4. Administrator baru akan

muncul paling bawah pada ranting menu DaftarAdmin Nasional

| 🖳 Sistem Informasi SIBOSPINTAR 2018> NASIONAL                    |   |                         |                            | -        |       | ×  |
|------------------------------------------------------------------|---|-------------------------|----------------------------|----------|-------|----|
| ⊡ · Nasional<br>⊡ · DaftarTahunAjaran<br>⊡ · DaftarAdminNasional |   |                         |                            |          | Simpa | in |
|                                                                  | * | Misc<br>Active<br>Email | I True<br>papay.supriatna@ | gmail.co | m     |    |
|                                                                  |   |                         |                            |          |       |    |

# Modul Administrasi Nasional I.1. Sub Modul Daftar Admin Nasional

Mengupdate data administrator caranya sebagai berikut :

1. Pilih administrator yang akan di edit/update datanya

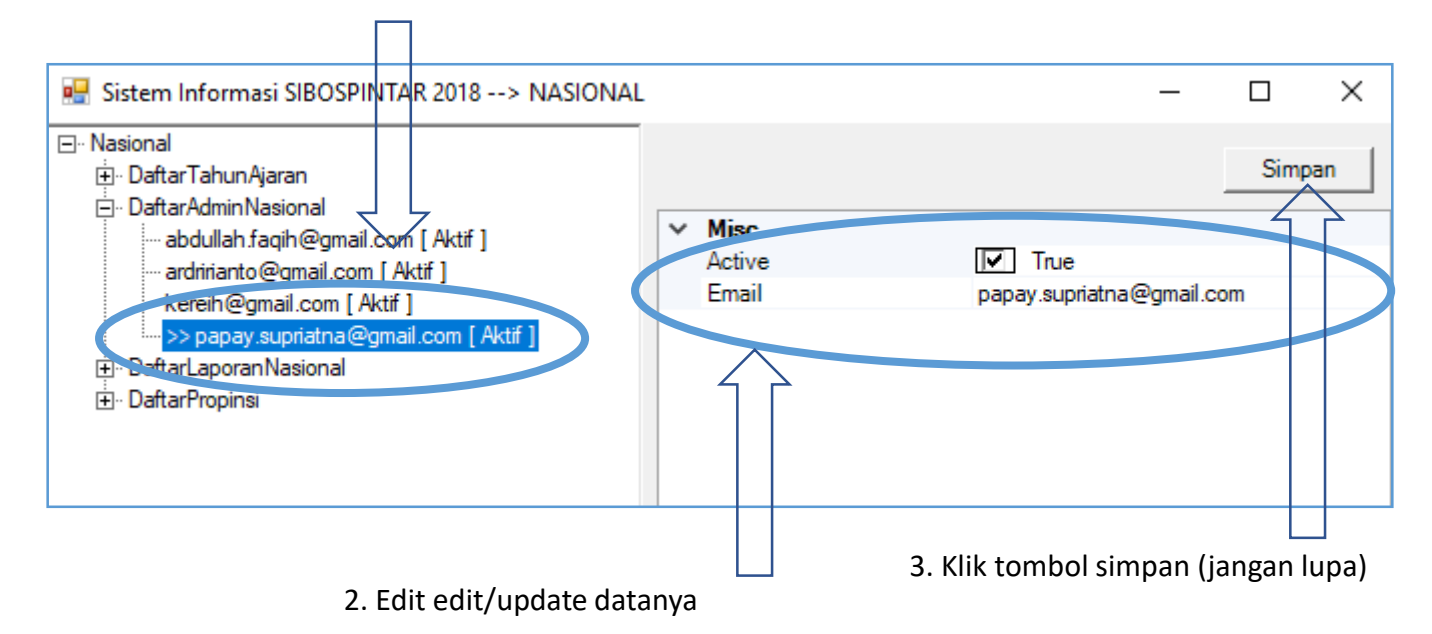

Menghapus data administrator caranya sebagai berikut :

🖳 Sistem Informasi SIBOSPINTAR 2018 --> NASIONAL

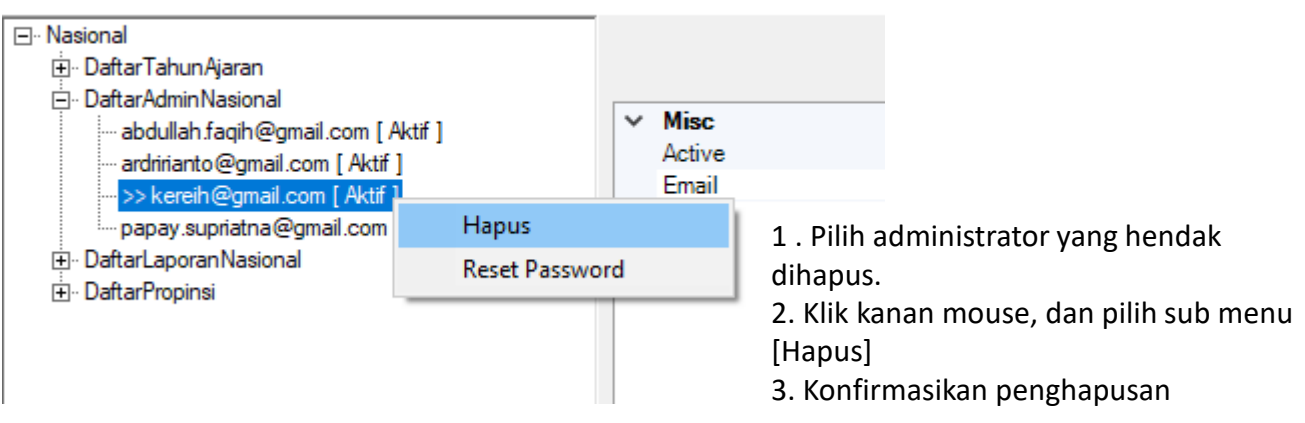

## Modul Administrasi Nasional I.2. Sub Modul Daftar Laporan Nasional

Sub Modul Daftar Laporan Nasional berisikan laporan rekapitulasi kegiatan pengumpulan data siswa madrasah secara nasional.

Ada 2 laporan pada modul ini, yaitu :

I.2.1. Laporan Propinsi

Laporan ini berisi data rekap semua propinsi. Di mana rekap ini sifatnya keseluruhan data tanpa pemilahan jenis lembaga. Penjelasan

I.2.2. Laporan Propinsi dan Lembaga

Laporan ini berisi data rekap semua kecamatan dibawah kabupaten terkait. Di mana rekap ini dilakukan pemilahan aggregasi per-jenis lembaga madrasah.

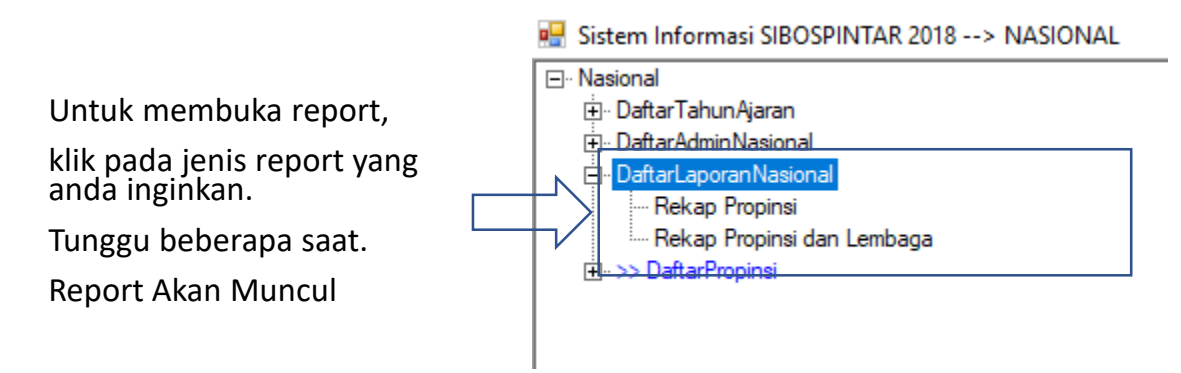

## Modul Administrasi Nasional I.2. Sub Modul Daftar Laporan Nasional

#### Bentuk Laporan / Report

| 🔢 Sistem Informasi SIBOSPINTAR 2018> NASIONA                                                 | L |          |        |         |               |       |            |              |           |           | -          | o ×                                         |   |   |
|----------------------------------------------------------------------------------------------|---|----------|--------|---------|---------------|-------|------------|--------------|-----------|-----------|------------|---------------------------------------------|---|---|
| ⊟-Nasional<br>Daftar Tahun Ajaran<br>Daftar Admin Nasional<br>Daftar Lanoran Nasional        | ^ | Tabulasi | Chart  |         |               |       |            |              |           |           |            |                                             |   |   |
| Rekap Propinsi     Sekap Propinsi dan Lembaga     DaftarPropinsi     ACEH     DaftarPropinsi |   | Label 1  |        |         |               |       |            |              |           |           | Copy ke E  | AturTabulasi<br>Copy ke Excel<br>kcel Semua |   |   |
|                                                                                              |   |          | NMPROP | STATUS  | JumlahLembaga | Aktif | BelumAktif | SiswaTerdata | Padan_PKH | Padan_KKS | Padan_PBDT | Padan_KEM                                   |   |   |
| Rekap Kabupaten                                                                              |   | ⊳        | ACEH   | MAN     | 69            | 0     | 69         | 0            | 0         | 0         | 0          | 0                                           |   |   |
| DaftarKabupaten                                                                              |   |          |        |         | ACEH          | MAS   | 180        | 0            | 180       | 0         | 0          | 0                                           | 0 | 0 |
|                                                                                              |   |          | ACEH   | MIN     | 433           | 0     | 433        | 0            | 0         | 0         | 0          | 0                                           |   |   |
|                                                                                              |   |          | ACEH   | MIS     | 162           | 0     | 162        | 0            | 0         | 0         | 0          | 0                                           |   |   |
|                                                                                              |   |          | ACEH   | MTsN    | 109           | 0     | 109        | 0            | 0         | 0         | 0          | 0                                           |   |   |
|                                                                                              |   |          | ACEH   | MTsS    | 317           | 0     | 317        | 0            | 0         | 0         | 0          | 0                                           |   |   |
|                                                                                              |   |          | ACEH   | Seluruh | 1270          | 0     | 1270       | 0            | 0         | 0         | 0          | 0                                           |   |   |
| E KEPULAUAN BANGKA BELITUNG                                                                  |   |          | BALI   | MAN     | 4             | 0     | 4          | 0            | 0         | 0         | 0          | 0                                           |   |   |

Penjelasan Dimensi Report

- 1. NMPROP : Nama Propinsi
- STATUS : rekap per Jenjang dan Status Lembaga Madrasah, atau total Seluruh se propinsi.

Penjelasan Fakta Report

- 1. Jumlah Lembaga
- 2. Aktif (sudah aktif menjalankan aplikasi SIBOSPINTAR, dan sudah mendata sejumlah siswa)
- Belum Aktif (belum menjalankan aplikasi SIBOSPINTAR sama sekali)
- 4. Siswa Terdata, data yang sudah masuk.
- 5. Padan\_PKH , jumlah siswa yang anggota dari keluarga PKH Kemsos
- 6. Padan\_KKS , jumlah siswa yang anggota dari keluarga KKS Kemsos
- , jumlah siswa yang anggota dari keluarga PBDT Kemsos 7. Padan PBDT
- 8. Padan KEMSOS , jumlah siswa yang anggota dari keluarga PKH atau KKS atau PBDT, salahsatunya.
- 9. Data\_EMIS
- , data siswa adalah mengambil dari referensi data EMIS 10. Data Baru , data siswa tidak mengambil dari referensi EMIS, tapi data masukkan baru
- , jumlah siswa yang diusulkan masuk FUM (formulir usulan madrasah) 11. Masuk FUM
- , jumlah siswa yang tidak diusulkan masuk FUM (formulir usulan madrasah) 12. Tidak masuk FUM
- 13. PadanKemsos Masuk FUM, jumlah siswa yang masuk FUM dan juga terpadankan data KEMSOS
- 14. PadanKemsos tidak Masuk FUM, jumlah siswa yang tidak masuk FUM, tapi terpadankan data KEMSOS

# Modul Administrasi Nasional I.2. Sub Modul Daftar Laporan Nasional

Cara mengatur tabulasi tampilan laporan/report.

٥ Sistem Informasi SIBOSPINTAR 2018 --> NASIONAL × - Nasion Daftar Tahun Ajaran DaftarAdminNasional Tabulasi Chart DaftarLaporanNasional - Rekap Propinsi Label1 AturTabulasi >> Rekap Propinsi dan Lembaga Copy ke Excel - DaftarPropinsi ACEH Copy ke Excel Semua DaftarAdminPropinsi DaftarLaporanPropinsi
 Rekap Kabupaten NMPROP STATUS Jumlah Lembaga Aktif **BelumAktif** SiswaTerdata Padan\_PKH Padan\_KKS Padan\_PBDT Padan\_KEM MAN - Rekap Kabupaten dan Lembaga DaftarKabupaten ACEH MAS 180 0 180 0 0 0 0 0 . SUMATERA UTA 433 0 0 0 0 0 SUMATERA BAF  $\times$  $\Box$ 🖳 Atur Tampilan Tabulasi 162 0 0 0 0 0 H-RIAU 109 0 0 0 0 0 317 0 0 0 0 0 BENGKULU JumlahLembaga E LAMPUNG 1270 0 0 0 0 0 E KEPULAUAN BA 0 0 0 0 0 🖌 Aktif 4 BelumAktif SiswaTerdata Padan\_PKH Padan\_KKS Padan\_PBDT 2. Muncul form Atur Tabulasi. Padan\_KEMSOS 3. Pilih/check [] fakta yang ingin ditampilkan. DataEMIS 🖌 DataBaru 4. Bisa [pilih semua] atau [tidak pilih semua] MasukFUM 5. [Close] setela selesai melakukan konfigurasi. 🖌 TidakMasukFUM Padan\_KEMSOS\_MasukFUM Padan\_KEMSOS\_TidakMasukFUM Pilih Semua Tidak Pilih Semua Close

1. KLIK pada tombol [Atur Tabulasi] di sebalah kanan atas.

#### Modul Administrasi Nasional I.2. Sub Modul Daftar Laporan Nasional Tabulasi Chart Label1 Cara membuat grafik / chart dari laporan NMPROP STATUS $\overline{\nabla}$ 1. Pilih Dimensi yang ingin difilter ikut dalam grafik (AII) MAN 2. Pilih Row (baris) pada report yang ingin diikutkan pada grafik ACEH BALI MAS BANTEN MIN BENGKULU 💀 Sistem Informasi SIBOSPINTAR 2018 --> NASIONAL DI YOGYAKART/ ⊡ · Nasional MIS **DKI JAKARTA** DaftarTahunAjaran GORONTALO MTsN DaftarAdminNasional Tabulasi Chart - DaftarLaporanNasional JAMBI - Rekap Propinsi Label1 MTsS JAWA BARAT ->> Rekap Propinsi dan Leml JAWA TENGAH - DaftarPropinsi Seluruh D JAWA TIMUR KALIMANTAN BARAT V STATUS JumlahLembaga NMPROP KALIMANTAN SELATAN DI YOGYAKARTA MAN KALIMANTAN TENGAH MAS DI YOGYAKARTA 38 KALIMANTAN TIMUR DI YOGYAKARTA KALIMANTAN UTARA KEPULAUAN BANGKA BELITUNG MIS 156 KEPULAUAN RIAU MTsN DI YOGYAKARTA LAMPUNG DI YOGYAKARTA MTsS Seluruh

- 3. Klik Tab Chart
- 4. Pilih Jenis Grafik / Chart
- 5. Klik tombol/button [Buat Chart]

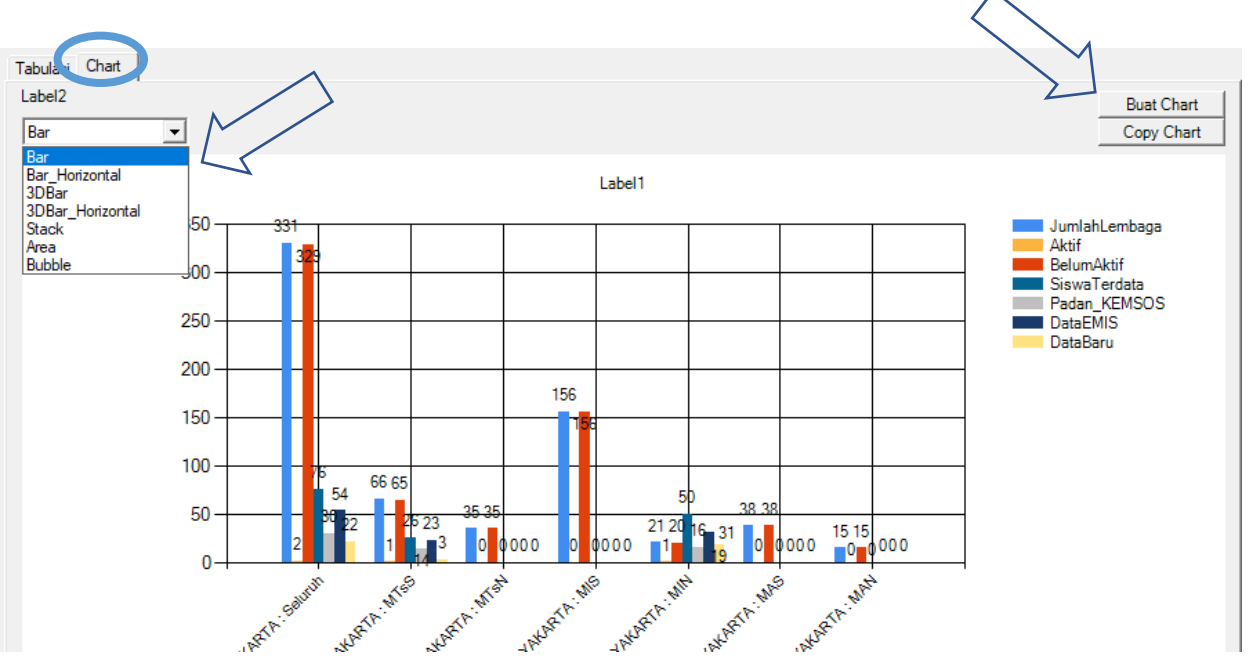

#### Modul Administrasi Nasional I.O. Sub Modul Propinsi

Sub Modul Propinsi adalah menu menuju Modul-Modul selanjutnya pada jenjang Administrasi Propinsi.

🖷 Sistem Informasi SIBOSPINTAR 2018 --> NASIONAL - Nasional ⊕ DaftarTahunAjaran DaftarAdminNasional ⊕ DaftarLaporanNasional Navigasi ke Modul-Modul >> DaftarPropinsi Propinsi. ⊕ SUMATERA UTARA . ⊕ · RIAU . <u>
</u>
<u>
</u>
<u>
</u>
JAMBI SUMATERA SELATAN LAMPUNG KEPULAUAN BANGKA BELITUNG DKI JAKARTA JAWA BARAT ⊡ DI YOGYAKARTA ⊕ JAWA TIMUR . → BALI • NUSA TENGGARA BARAT NUSA TENGGARA TIMUR KALIMANTAN BARAT ⊕ KALIMANTAN TENGAH ⊕ KALIMANTAN TIMUR **⊡** SULAWESI UTARA SULAWESI TENGGARA GORONTALO
 SULAWESI BARAT MALUKU MALUKU UTARA PAPUA BARAT PAPUA

# I. Modul Administrasi Propinsi

Modul Administrasi Propinsi dipergunakan oleh petugas administrasi SIBOSPINTAR pada otoritas Propinsi, Modul Administrasi Propinsi memiliki beberapa Sub Modul, sebagai berikut

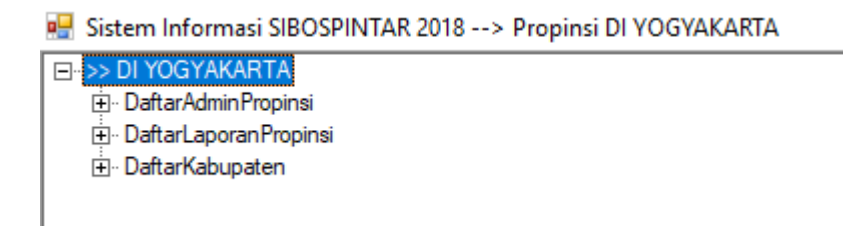

- I. Sub Modul Daftar Admin Propinsi
- II. Sub Modul Daftar Laporan Propinsi
- III. Sub Modul Daftar Kabupaten

#### Modul Administrasi Propinsi Login ke Modul Administrasi Propinsi

LOGIN

#### SIBOS PINTAR

SISTEM INFORMASI BANTUAN OPERASIONAL SEKOLAH & PROGRAM INDONESIA PINTAR

Kementerian Agama Republik Indonesia

| UserID   |       |        |
|----------|-------|--------|
| Password |       |        |
|          | Login | Keluar |

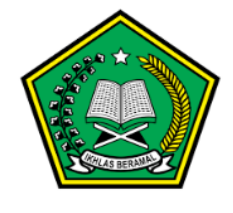

1.0.0.0

- 1. Buka aplikasi SIBOSPINTAR.
- 2. Isi UserID, dan Password
- 3. Pilih menu

Modul Admin Propinsi

| 💀 Pilih Login                                                                                                    |                                                                    | -                           |                                    | ×                |
|----------------------------------------------------------------------------------------------------|--------------------------------------------------------------------|-----------------------------|------------------------------------|------------------|
| <ul> <li>Daftar ljin Akses</li> <li>Modul AdminNasional</li> <li>Modul AdminPropinsi : DI YOGYAKARTA</li> <li>Modul AdminKabupaten : DI YOGYAKARTA</li> <li>Modul AdminLembaga : KEPULAUAN RIA</li> <li>Modul AdminLembaga : DI YOGYAKARTA</li> <li>Modul AdminLembaga : DI YOGYAKARTA</li> </ul> | A/BANTUL<br>U/NATUNA/BUNGUI<br>/BANTUL/SANDEN :<br>/BANTUL/PUNDONG | RAN TI<br>MTs//<br>G : MI// | ENGAH : M<br>N-Furqon S<br>N-Anwar | 1Ts/Bał<br>anden |
| <                                                                                                    |                                                                    |                             |                                    | >                |
|                                                                                                    | Pilih                                                              |                             | Batal Log                          | jin              |

#### Modul Administrasi Propinsi II.1. Sub Modul Daftar Admin Propinsi

Sub Modul Daftar Admin Propinsi dipergunakan untuk menambah, mengubah, dan menghapus petugas administrasi pada level Propinsi. **{CATATAN : Hanya** Admin Level Nasional yang dapat menambah admin level Propinsi}

Menambah Petugas Baru sebagai Admin Propinsi, caranya sbb :

| 1. Klik kanan mouse pada ranting<br>Menu DaftarAdminPropinsi.<br>Pilih menu [Tambah Baru]                                                                                                    | Sistem Informasi SIBOSPINTAR 2018> Propinsi DI YOGYAKARTA<br>DI YOGYAKARTA<br>>> DaftarAdminPropinsi<br>addullah.faqih@gr<br>addullah.faqih@gr<br>meiyana.w21@gmail.com [ Aktif ]<br>sheila33@gmail.com [ Aktif ]<br>USER_34_saja@EmailSaya.com [ Aktif ]<br>DaftarLaporanPropinsi<br>- DaftarKabupaten |
|----------------------------------------------------------------------------------------------------|----------------------------------------------------------------------------------------------------|
| Definisikan administrator baru propinsi                                                                                                    | ×                                                                                                    |
| Email/Nama dari administrator baru propinsi                                                                                                    | ОК<br>Сапсеі<br>2. Isikan Nama / Email sebagai<br>User ID dari admin baru bersangkutan.                                                                                                    |
| Adminbaru@gmail.com                                                                                                    | Definisikan password administrator baru propinsi X                                                                                                    |
| <ul><li>3. Isikan password dan</li><li>konfirmasi password</li><li>4. Administrator baru akan</li></ul>                                                                                                    | Password dari administrator baru propinsi OK<br>Cancel                                                                                                    |
| muncul paling bawah pada ranting me                                                                                                    | nu                                                                                                    |
|                                                                                                    |                                                                                                    |
| Di Tog TARAFTA<br>Di Tog TARAFTA<br>Di Tog Tarafta<br>Di Tog Tarafta<br>Di Tog | [Aktif]                                                                                                    |

meiyana.w21@gmail.com [ Aktif ] sheila33@gmail.com [ Aktif ]

USER 34 saja@EmailSaya.com [Aktif]

#### Modul Administrasi Propinsi II.1. Sub Modul Daftar Admin Propinsi

Mengupdate data administrator caranya sebagai berikut :

1. Pilih administrator yang akan di edit/update datanya

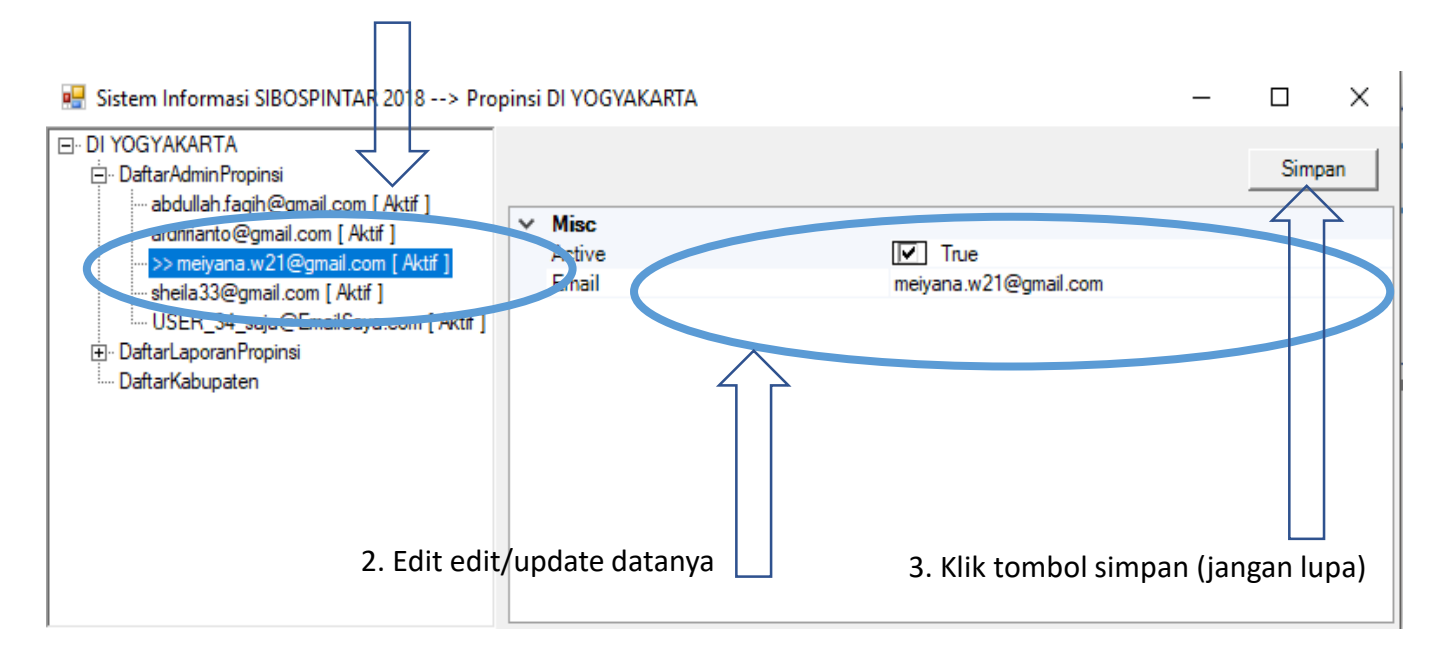

Menghapus data administrator caranya sebagai berikut :

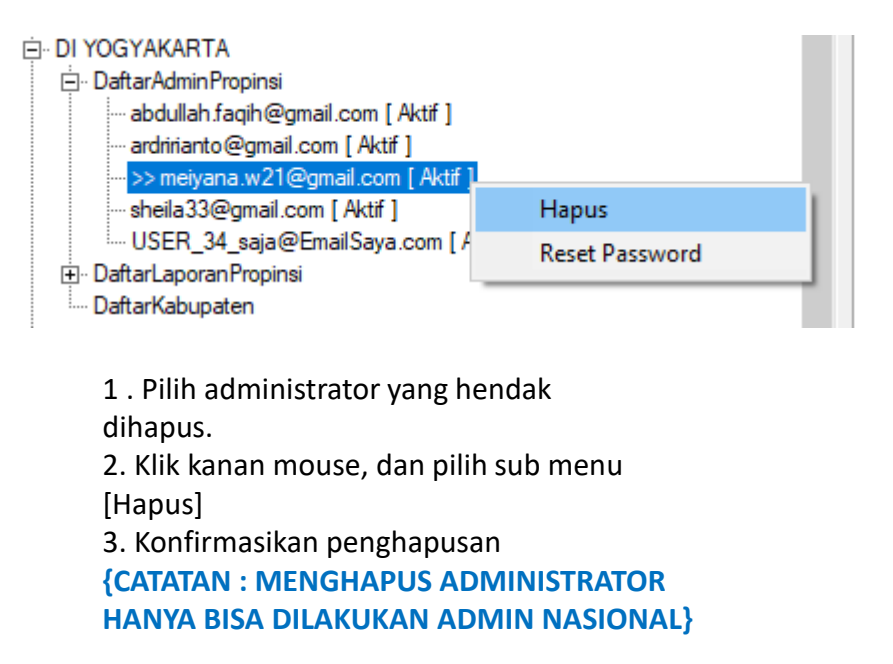

Sub Modul Daftar Laporan Propinsi berisikan laporan rekapitulasi kegiatan pengumpulan data siswa madrasah cakup propinsi.

Ada 2 laporan pada modul ini, yaitu :

I.2.1. Laporan Kabupaten

Laporan ini berisi data rekap semua Kabupaten. Di mana rekap ini sifatnya keseluruhan data tanpa pemilahan jenis lembaga. Penjelasan

I.2.2. Laporan Kabupaten dan Lembaga

Laporan ini berisi data rekap semua Kabupaten dibawah Propinsi terkait. Di mana rekap ini dilakukan pemilahan aggregasi per-jenis lembaga madrasah.

Untuk membuka report,

klik pada jenis report yang anda inginkan.

Tunggu beberapa saat.

Report Akan Muncul

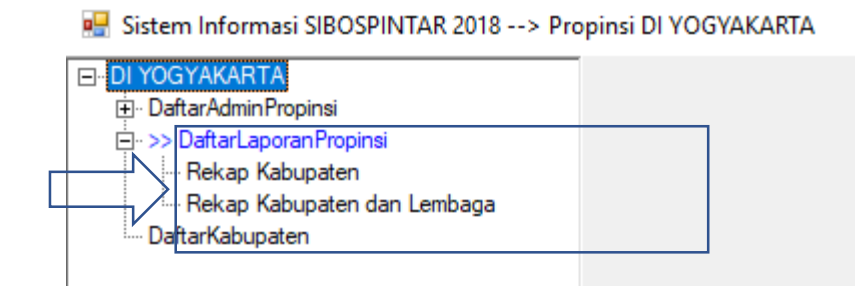

#### Bentuk Laporan / Report

🖳 Sistem Informasi SIBOSPINTAR 2018 --> Propinsi DI YOGYAKARTA

– 🗆 🗙

| DI YOGYAKARTA     DaftarAdminPropinsi     DaftarAdminPropinsi     Rekap Kabupaten     ->> Rekap Kabupaten dan Lembaga     DaftarKabupaten | Tabulasi<br>Label1 | Chart         |                 |          |                  |         |              |                 | AturT<br>Copy I  | abulasi<br>ke Excel |
|----------------------------------------------------------------------------------------------------|--------------------|---------------|-----------------|----------|------------------|---------|--------------|-----------------|------------------|---------------------|
|                                                                                                    |                    |               | 1               |          |                  |         |              | _               | Copy ke Excel Se | imua (              |
|                                                                                                    |                    | NMPROP -      | ММКАВ -         | STATUS - | Jumlah Lembaga 💌 | Aktif 👻 | BelumAktif 👻 | Siswa Terdata 👻 | Padan_KEMSOS     | Masu                |
|                                                                                                    |                    |               | BANTUL          | MAN      | 4                | 0       | 4            | 0               | 0                | 0                   |
|                                                                                                    |                    | DIYOGYAKARTA  | BANTUL          | MAS      | 11               | 0       | 11           | 0               | 0                | 0                   |
|                                                                                                    |                    | DIYOGYAKARTA  | BANTUL          | MIN      | 3                | 0       | 3            | 0               | 0                | 0                   |
|                                                                                                    |                    | DI YOGYAKARTA | BANTUL          | MIS      | 29               | 0       | 29           | 0               | 0                | 0                   |
|                                                                                                    |                    | DI YOGYAKARTA | BANTUL          | MTsN     | 9                | 0       | 9            | 0               | 0                | 0                   |
|                                                                                                    |                    | DI YOGYAKARTA | BANTUL          | MTsS     | 15               | 1       | 14           | 26              | 14               | 4                   |
|                                                                                                    |                    | DI YOGYAKARTA | BANTUL          | Seluruh  | 71               | 1       | 70           | 26              | 14               | 4                   |
|                                                                                                    |                    | DI YOGYAKARTA | GUNUNG KIDUL    | MAN      | 1                | 0       | 1            | 0               | 0                | 0                   |
|                                                                                                    |                    | DI YOGYAKARTA | GUNUNG KIDUL    | MAS      | 9                | 0       | 9            | 0               | 0                | 0                   |
|                                                                                                    |                    | DI YOGYAKARTA | GUNUNG KIDUL    | MIN      | 12               | 1       | 11           | 50              | 16               | 0                   |
|                                                                                                    |                    | DI YOGYAKARTA | GUNUNG KIDUL    | MIS      | 67               | 0       | 67           | 0               | 0                | 0 -                 |
|                                                                                                    |                    | DI YOGYAKARTA | GUNUNG KIDUL    | MTsN     | 9                | 0       | 9            | 0               | 0                | 0                   |
|                                                                                                    |                    | DI YOGYAKARTA | GUNUNG KIDUL    | MTsS     | 22               | 0       | 22           | 0               | 0                | 0                   |
|                                                                                                    |                    | DI YOGYAKARTA | GUNUNG KIDUL    | Seluruh  | 120              | 1       | 119          | 50              | 16               | 0                   |
|                                                                                                    |                    | DI YOGYAKARTA | KOTA YOGYAKARTA | MAN      | 2                | 0       | 2            | 0               | 0                | 0                   |

Penjelasan Dimensi Report

- 1. NMPROP : Nama Propinsi
- 2. NMKAB : Nama Kabupaten
- 3. STATUS : rekap per Jenjang dan Status Lembaga Madrasah, atau total Seluruh se propinsi.

#### Penjelasan Fakta Report

- 1. Jumlah Lembaga
- 2. Aktif (sudah aktif menjalankan aplikasi SIBOSPINTAR, dan sudah mendata sejumlah siswa)
- 3. Belum Aktif (belum menjalankan aplikasi SIBOSPINTAR sama sekali)
- 4. Siswa Terdata, data yang sudah masuk.
- 5. Padan\_PKH , jumlah siswa yang anggota dari keluarga PKH Kemsos
- 6. Padan\_KKS , jumlah siswa yang anggota dari keluarga KKS Kemsos
- 7. Padan\_PBDT , jumlah siswa yang anggota dari keluarga PBDT Kemsos
- 8. Padan\_KEMSOS , jumlah siswa yang anggota dari keluarga PKH atau KKS atau PBDT, salahsatunya.
- 9. Data\_EMIS , data siswa adalah mengambil dari referensi data EMIS
- 10. Data\_Baru , data siswa tidak mengambil dari referensi EMIS, tapi data masukkan baru
- 11. Masuk FUM , jumlah siswa yang diusulkan masuk FUM (formulir usulan madrasah)
- 12. Tidak masuk FUM , jumlah siswa yang tidak diusulkan masuk FUM (formulir usulan madrasah)
- 13. PadanKemsos Masuk FUM, jumlah siswa yang masuk FUM dan juga terpadankan data KEMSOS
- 14. PadanKemsos tidak Masuk FUM, jumlah siswa yang tidak masuk FUM, tapi terpadankan data KEMSOS

Cara mengatur tabulasi tampilan laporan/report.

1. KLIK pada tombol [Atur Tabulasi] di sebalah kanan atas.

| artan Amin Propinsi<br>aftar Admin Propinsi<br>aftar Laporan Propinsi<br>Rekap Kabupaten                             | Tabulasi C         | hart       |        |          |                                                                  |                                            |                                             |                                                | $\checkmark$                         |           |
|----------------------------------------------------------------------------------------------------|--------------------|------------|--------|----------|------------------------------------------------------------------|--------------------------------------------|---------------------------------------------|------------------------------------------------|--------------------------------------|-----------|
| >> Rekap Kabupaten dan Lembaga<br>aftarKabupaten                                                                     | Label1             |            |        |          |                                                                  |                                            |                                             |                                                | Atu                                  | rTabulasi |
|                                                                                                    |                    | MRROR      |        | 1 CTATUS | L husbel autors                                                  | Later                                      | Dalum Alati                                 | Courtoutes                                     | Lopy ke Excel S                      | emua      |
|                                                                                                    | DI                 |            | BANTUL | MAN      | 4                                                                | 0                                          | 4                                           | 0                                              |                                      | 0 Masu    |
|                                                                                                    | DI                 | YOGYAKARTA | BANTUL | MAS      | 11                                                               | 0                                          | 11                                          | 0                                              | 0                                    | 0         |
|                                                                                                    | DI                 | YOGYAKARTA | BANTUL | MIN      | 3                                                                | 0                                          | 3                                           | 0                                              | 0                                    | 0         |
|                                                                                                    | DI                 | YOGYAKARTA | BANTUL | MIS      | 29                                                               | 0                                          | 29                                          | 0                                              | 0                                    | 0         |
|                                                                                                    | DI                 | YOGYAKARTA | BANTUL | MTsN     | 9                                                                | 0                                          | 9                                           | 0                                              | 0                                    | 0         |
|                                                                                                    | DI                 | YOGYAKARTA | BANTUL | MTsS     | 15                                                               | 1                                          | 14                                          | 26                                             | 14                                   | 4         |
| _                                                                                                    | I DI               | YOGYAKARTA | BANTUI | Selunih  | 71                                                               | 1                                          | 70                                          | 26                                             | 14                                   | 4         |
| 🚽 Atur Tampilan T                                                                                                    | Tabulasi           | —          |        | ×        | 0                                                                | 0                                          | 0                                           | 0                                              | 0                                    | 0         |
|                                                                                                    |                    |            |        |          | 12                                                               | 1                                          | 11                                          | 50                                             | 16                                   | 0         |
|                                                                                                    |                    |            |        |          | 67                                                               | 0                                          | 67                                          | 0                                              | 0                                    | 0 -       |
| JumlahLembaga                                                                                                    | 3                  |            |        |          | 9                                                                | 0                                          | 9                                           | 0                                              | 0                                    | 0         |
| Aktif                                                                                                    |                    |            |        |          | 22                                                               | 0                                          | 22                                          | 0                                              | 0                                    | 0         |
| BelumAktif                                                                                                    |                    |            |        |          | 120                                                              | 1                                          | 119                                         | 50                                             | 16                                   | 0         |
| SiswaTerdata                                                                                                    |                    |            |        |          | 2                                                                | 0                                          | 2                                           | 0                                              | 0                                    | 0         |
| <ul> <li>✓ Padan_PBDT</li> <li>✓ Padan_KEMSO:</li> <li>✓ DataEMIS</li> <li>✓ DataBaru</li> <li>✓ MasukFUM</li> </ul> | S<br>M             | kFUM       | м      |          | 2. Muncul fo<br>3. Pilih/cheo<br>4. Bisa [pilih<br>5. [Close] se | orm Atu<br>ck [ ] fal<br>semua<br>tela sel | ur Tabul<br>kta yang<br>] atau [<br>esai me | asi.<br>g ingin dit<br>tidak pilil<br>elakukan | :ampilkan.<br>h semua]<br>konfiguras | Si.       |
| <ul> <li>✓ TidakMasukFU</li> <li>✓ Padan_KEMSO</li> <li>✓ Padan_KEMSO</li> </ul>                                     | 5_Masul<br>S_Tidak | MasukFU    | IVI    |          |                                                                  |                                            |                                             |                                                |                                      |           |

Tabulasi Chart Label1

#### Cara membuat grafik / chart dari laporan.

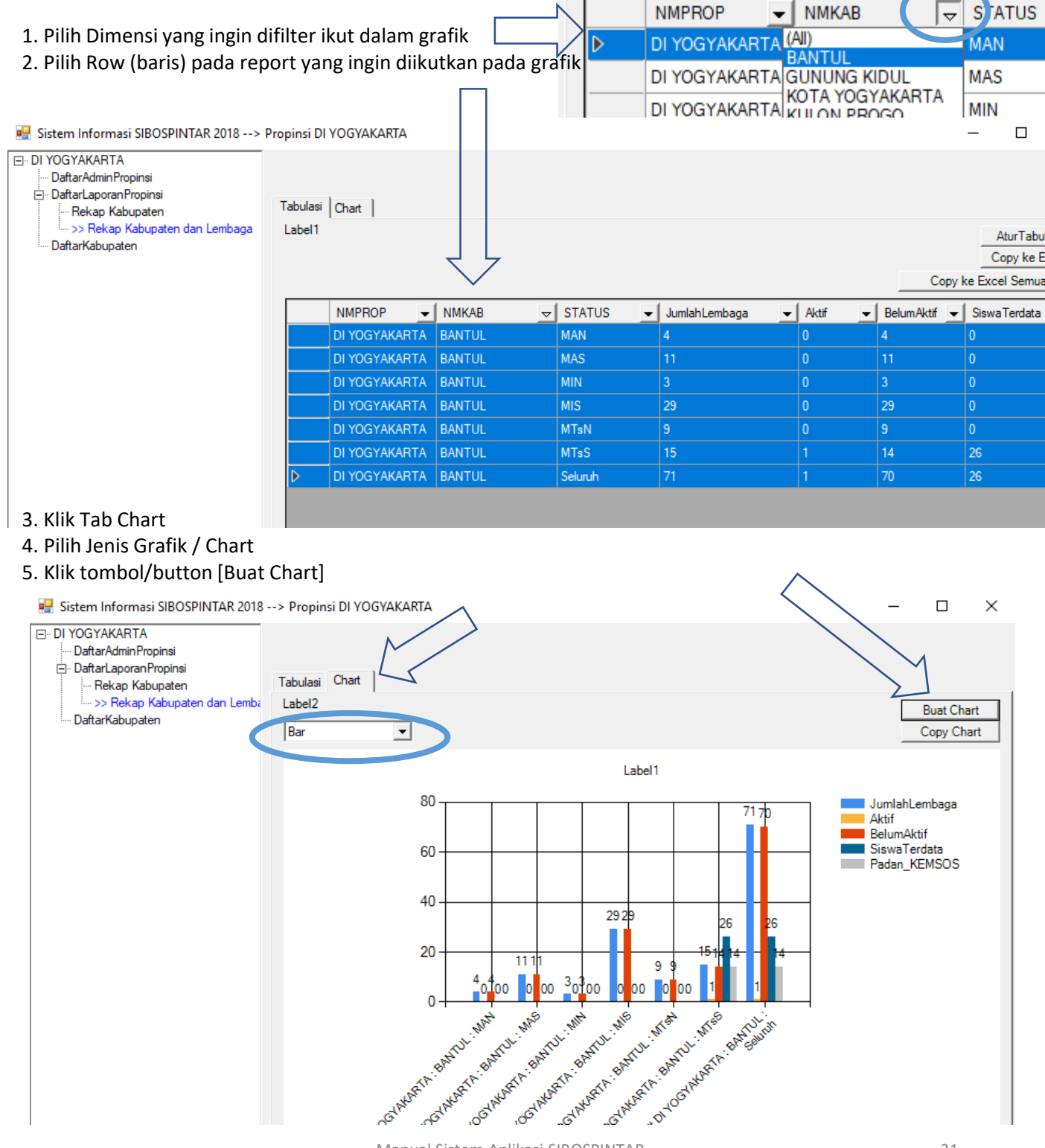

#### Modul Administrasi Propinsi II.3. Sub Modul Kabupaten

Sub Modul Kabupaten adalah menu menuju Modul-Modul selanjutnya pada jenjang Administrasi Kabupaten dan Kecamatan.

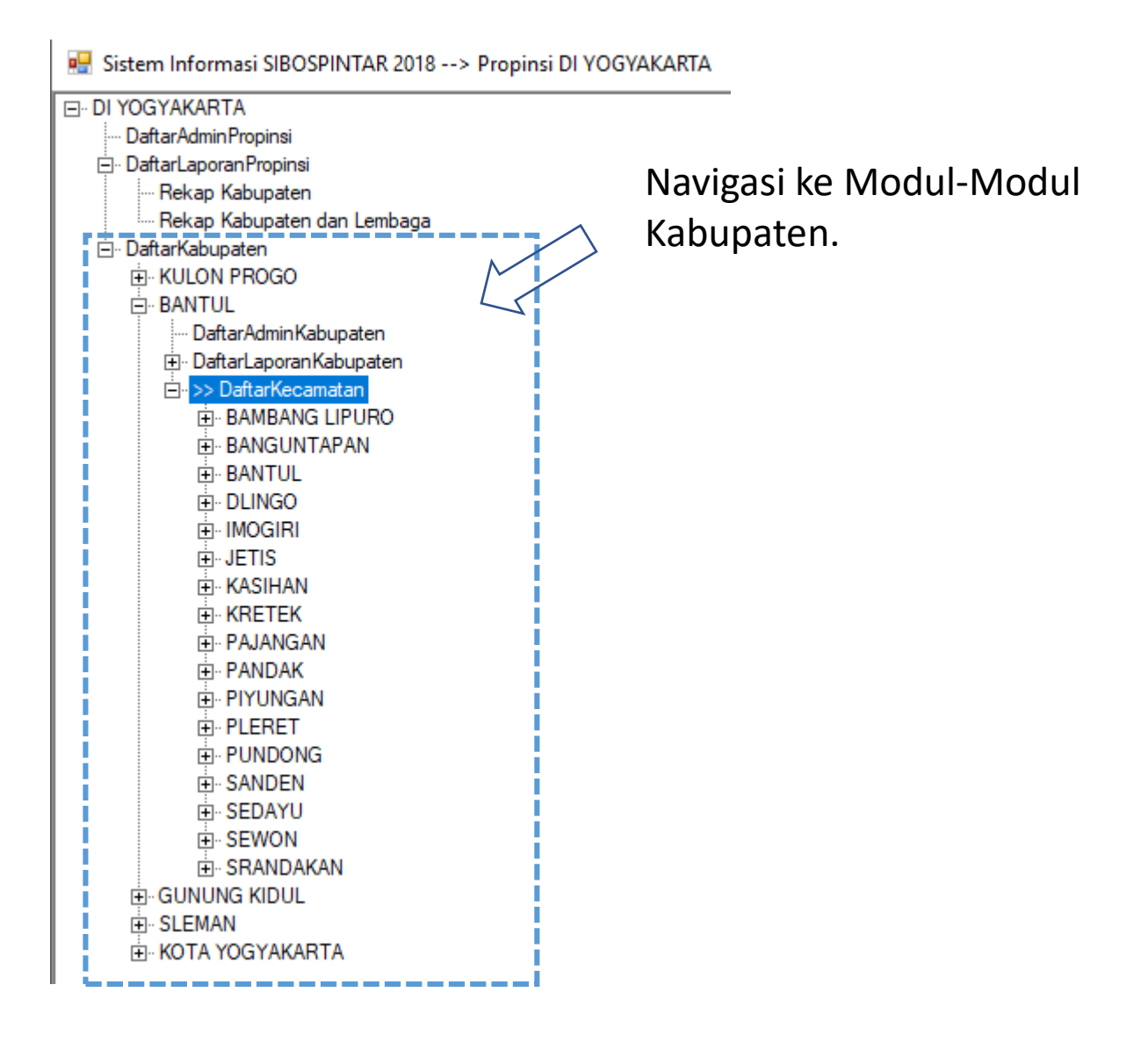

# III. Modul Administrasi Kabupaten dan Kecamatan

Modul Administrasi Kabupaten (dan Kecamatan) dipergunakan oleh petugas administrasi SIBOSPINTAR pada otoritas Kabupaten, Modul Administrasi Kabupaten memiliki beberapa Sub Modul, sebagai berikut

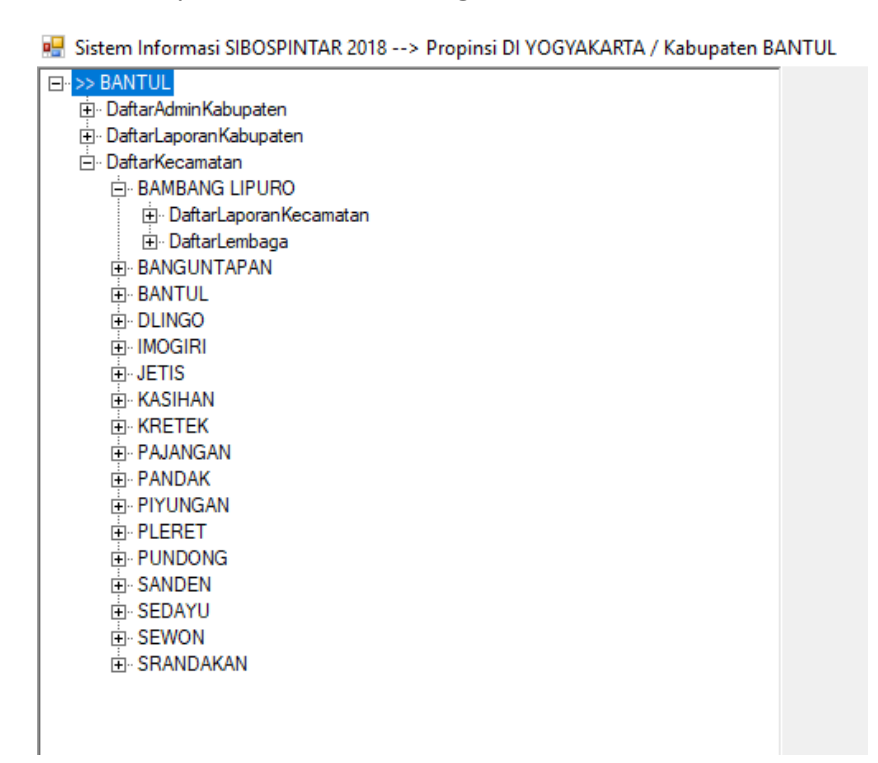

- I. Sub Modul Daftar Admin Kabupaten
- II. Sub Modul Daftar Laporan Kabupaten
- III. Sub Modul Daftar Kecamatan
- IV. Sub Modul Daftar Laporan Kecamatan
- V. Sub Modul Daftar Lembaga Madrasah

### Modul Administrasi Kabupaten Login ke Modul Administrasi Kabupaten (dan Kecamatan)

LOGIN

#### SIBOS PINTAR

SISTEM INFORMASI BANTUAN OPERASIONAL SEKOLAH & PROGRAM INDONESIA PINTAR

Kementerian Agama Republik Indonesia

| UserID   |       |        |
|----------|-------|--------|
| Password |       |        |
|          | Login | Keluar |

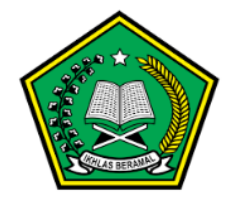

1.0.0.0

- 1. Buka aplikasi SIBOSPINTAR.
- 2. Isi UserID, dan Password
- 3. Pilih menu

Modul Admin Kabupaten

| 骎 Pilih Login                                                                                                    | -                                                                | -                               |                                 | ×             |
|----------------------------------------------------------------------------------------------------|------------------------------------------------------------------|---------------------------------|---------------------------------|---------------|
| Daftar Ijin Akses     Modul AdminNasional     Modul AdminPropinsi - DLYOGYAKARTA     Modul AdminKabupaten : DLYOGYAKARTA     Modul AdminLembaga : KEPLILALIAN PIAU     Modul AdminLembaga : DIYOGYAKARTA/I     Modul AdminLembaga : DIYOGYAKARTA/I | VBANTUL<br>MATUNAVBUNGUR/<br>BANTUL/SANDEN : N<br>BANTUL/PUNDONG | AN TEN<br>ITs/Al-F<br>: MI/Al-A | GAH : MT<br>Turqon Sar<br>Anwar | s/Bat<br>Iden |
|                                                                                                    | Pilih                                                            | В                               | atal Login                      |               |

## Modul Administrasi Kabupaten III.1. Sub Modul Daftar Admin Kabupaten

Sub Modul Daftar Admin Kabupaten dipergunakan untuk menambah, mengubah, dan menghapus petugas administrasi pada level Kabupaten. **{CATATAN : Hanya** Admin Level Nasional dan Propinsi yang dapat menambah admin level Kabupaten**}** 

Menambah Petugas Baru sebagai Admin Kabupaten, caranya sbb :

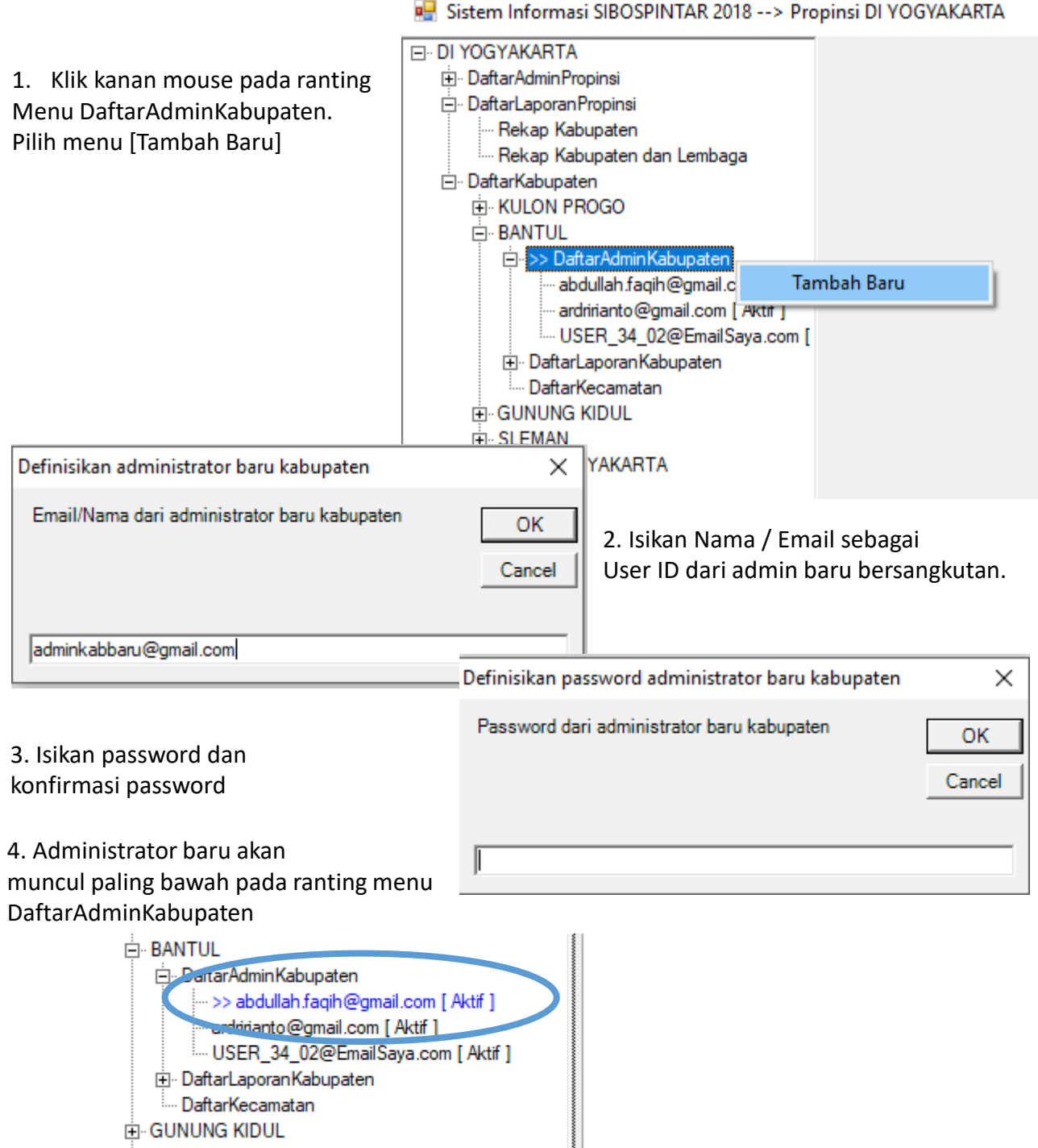

# Modul Administrasi Kabupaten III.1. Sub Modul Daftar Admin Kabupaten

Mengupdate data administrator caranya sebagai berikut :

1. Pilih administrator yang akan di edit/update datanya

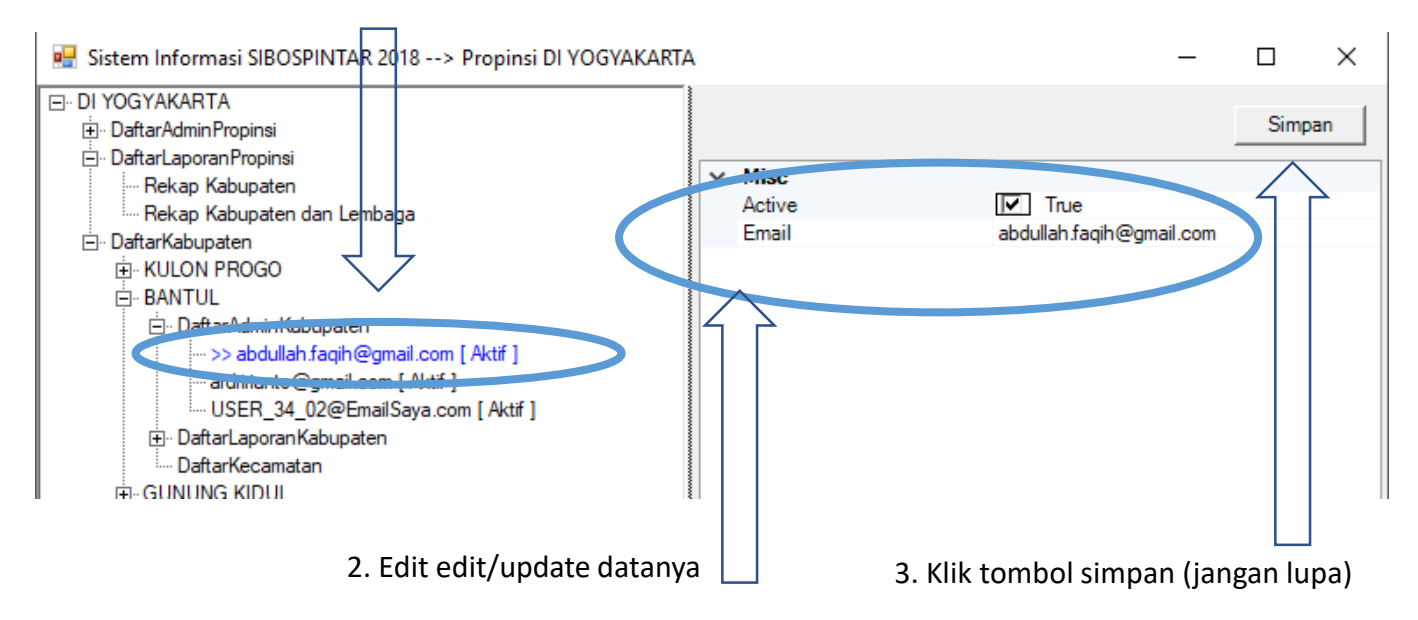

Menghapus data administrator caranya sebagai berikut :

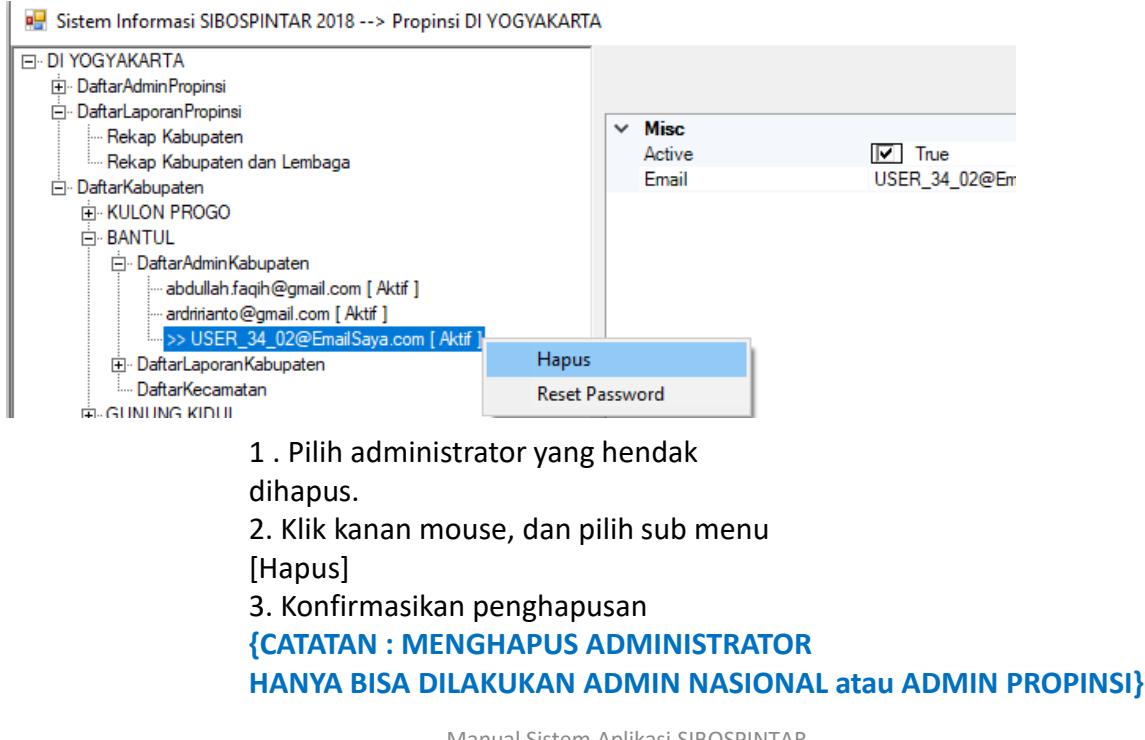

Sub Modul Daftar Laporan Kabupaten berisikan laporan rekapitulasi kegiatan pengumpulan data siswa madrasah cakup kabupaten.

Ada 2 laporan pada modul ini, yaitu :

I.2.1. Laporan Kecamatan

Laporan ini berisi data rekap semua kecamatan. Di mana rekap ini sifatnya keseluruhan data tanpa pemilahan jenis lembaga. Penjelasan

I.2.2. Laporan Kecamatan dan Lembaga

Laporan ini berisi data rekap semua kecamatan dibawah kabupaten terkait. Di mana rekap ini dilakukan pemilahan aggregasi per-jenis lembaga madrasah.

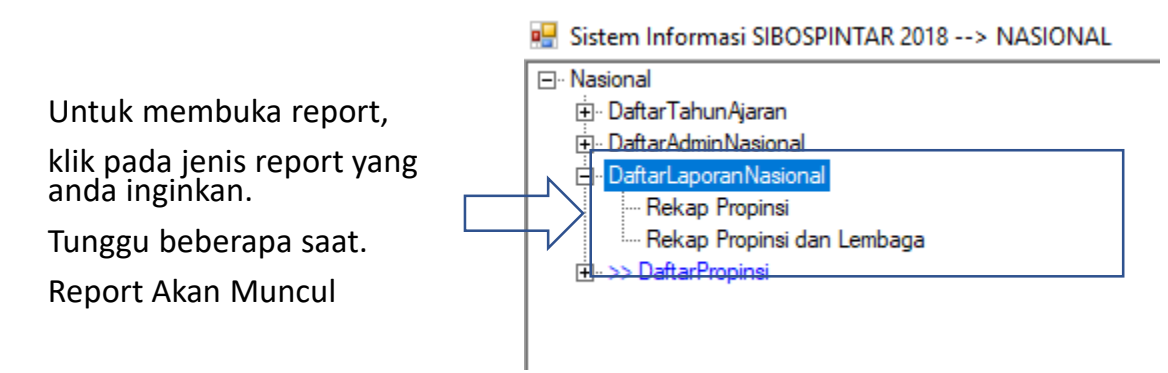

#### Bentuk Laporan / Report

🖷 Sistem Informasi SIBOSPINTAR 2018 --> Propinsi DI YOGYAKARTA / Kabupaten BANTUL

- 🗆 🗙

| BANTUL                              |          |               |        |                |           |                |          |               |              |
|-------------------------------------|----------|---------------|--------|----------------|-----------|----------------|----------|---------------|--------------|
| 吏 🗉 DaftarAdminKabupaten            |          |               |        |                |           |                |          |               |              |
| 😑 DaftarLaporanKabupaten            | Tabulast | I             |        |                |           |                |          |               |              |
| Rekap Kecamatan                     | Tabulasi | Chart         |        |                |           |                |          |               |              |
| ·····>> Rekap Kecamatan dan Lembaga | Label1   |               |        |                |           |                |          |               | AturTabulasi |
| ⊡ DaftarKecamatan                   |          |               |        |                |           |                |          |               | ony ke Evcel |
|                                     |          |               |        |                |           |                |          |               | ODY NO EXCEL |
| H-BANGUN I APAN                     |          |               |        |                |           |                | _        | Copy ke Exc   | el Semua     |
| ⊞- BANTUL                           |          |               |        |                |           | Jumlahl embaga | Aletif 🚽 | Belum Aktif 🚽 | Siewa Terrla |
| E. MOGIBI                           | D        |               |        |                | 31/(105 V |                |          |               | Siswartcide  |
|                                     |          | DI YUGYAKARTA | BANTUL | BAMBANG LIPURO | MAS       |                | 0        | 1             | 0            |
| H- KASIHAN                          |          | DI YOGYAKARTA | BANTUL | BAMBANG LIPURO | MIS       | 1              | 0        | 1             | 0            |
|                                     |          | DI YOGYAKARTA | BANTUL | BAMBANG LIPURO | MTsS      | 1              | 0        | 1             | 0            |
|                                     |          | DI YOGYAKARTA | BANTUL | BAMBANG LIPURO | Seluruh   | 3              | 0        | 3             | 0            |
|                                     |          | DI YOGYAKARTA | BANTUL | BANGUNTAPAN    | MAN       | 1              | 0        | 1             | 0            |
| • PLERET                            |          | DI YOGYAKARTA | BANTUL | BANGUNTAPAN    | MAS       | 2              | 0        | 2             | 0            |
|                                     |          | DI YOGYAKARTA | BANTUL | BANGUNTAPAN    | MIS       | 1              | 0        | 1             | 0            |
| E SEDAYU                            |          | DI YOGYAKARTA | BANTUL | BANGUNTAPAN    | MTsN      | 1              | 0        | 1             | 0            |
|                                     |          | DI YOGYAKARTA | BANTUL | BANGUNTAPAN    | MTsS      | 1              | 0        | 1             | 0            |
|                                     |          | DI YOGYAKARTA | BANTUL | BANGUNTAPAN    | Seluruh   | 6              | 0        | 6             | 0            |
|                                     |          | DI YOGYAKARTA | BANTUL | BANTUL         | MAN       | 2              | 0        | 2             | 0            |
|                                     |          | DI YOGYAKARTA | BANTUL | BANTUL         | MTsN      | 1              | 0        | 1             | 0            |
|                                     |          | DI YOGYAKARTA | BANTUL | BANTUL         | MTsS      | 1              | 0        | 1             | 0            |
|                                     |          | DI YOGYAKARTA | BANTUL | BANTUL         | Seluruh   | 4              | 0        | 4             | 0            |
|                                     |          | DIVOCVALADTA  | DANTU  | DUNCO          | 100       | e              | •        | -             | 0            |

#### Penjelasan Dimensi Report

- 1. NMPROP : Nama Propinsi
- 2. NMKAB : Nama Kabupaten
- 3. NMKEC : Nama Kecamatan
- 4. STATUS : rekap per Jenjang dan Status Lembaga Madrasah, atau total Seluruh se propinsi.

#### Penjelasan Fakta Report

- 1. Jumlah Lembaga
- 2. Aktif (sudah aktif menjalankan aplikasi SIBOSPINTAR, dan sudah mendata sejumlah siswa)
- 3. Belum Aktif (belum menjalankan aplikasi SIBOSPINTAR sama sekali)
- 4. Siswa Terdata, data yang sudah masuk.
- 5. Padan\_PKH , jumlah siswa yang anggota dari keluarga PKH Kemsos
- 6. Padan KKS , jumlah siswa yang anggota dari keluarga KKS Kemsos
- 7. Padan\_PBDT ,
- , jumlah siswa yang anggota dari keluarga PBDT Kemsos
- 8. Padan\_KEMSOS , jumlah siswa yang anggota dari keluarga PKH atau KKS atau PBDT, salahsatunya.
- 9. Data\_EMIS , data siswa adalah mengambil dari referensi data EMIS
- 10. Data\_Baru , data siswa tidak mengambil dari referensi EMIS, tapi data masukkan baru
- 11. Masuk FUM , jumlah siswa yang diusulkan masuk FUM (formulir usulan madrasah)
- 12. Tidak masuk FUM , jumlah siswa yang tidak diusulkan masuk FUM (formulir usulan madrasah)
- 13. PadanKemsos Masuk FUM, jumlah siswa yang masuk FUM dan juga terpadankan data KEMSOS
- 14. PadanKemsos tidak Masuk FUM, jumlah siswa yang tidak masuk FUM, tapi terpadankan data KEMSOS

Cara mengatur tabulasi tampilan laporan/report.

1. KLIK pada tombol [Atur Tabulasi] di sebalah kanan atas.

| 🖳 Sistem Inform        | asi SIBOSPINTAR 2018> Propir                                                                                                    | nsi DI YOG     | /AKARTA / Kabupa | ten BANTUL |        |                |             |                    |                     | -                              | · 🗆                          | ×     |
|------------------------|----------------------------------------------------------------------------------------------------|----------------|------------------|------------|--------|----------------|-------------|--------------------|---------------------|--------------------------------|------------------------------|-------|
| BANTUL                 |                                                                                                    |                |                  |            |        |                |             |                    |                     | 7 4                            |                              |       |
| ⊡ DaftarAdmin I        | Kabupaten                                                                                                    |                |                  |            |        |                |             |                    |                     |                                |                              |       |
| - DaftarLapora Rekap K | nKabupaten                                                                                                    | Tabulasi       | Chart            |            |        |                |             |                    |                     |                                |                              |       |
| >> Rekap               | o Kecamatan dan Lembaga                                                                                                    | Label1         | 1 1              |            |        |                |             |                    |                     |                                |                              |       |
| ⊡ · DaftarKecam        | atan                                                                                                    |                |                  |            |        |                |             |                    |                     |                                | Atur I abula                 | 351   |
| . BAMBAN               | IG LIPURO                                                                                                    |                |                  |            |        |                |             |                    |                     |                                | COPY NO EX                   |       |
| E BANGUN               | TAPAN                                                                                                    |                |                  |            |        |                |             |                    |                     | Copy ke                        | Excel Semua                  |       |
|                        |                                                                                                    |                | NMPROP -         | NMKAB      | -      | NMKEC -        | STATUS -    | Jumlah Lembaga 🛛 👻 | Aktif               | <ul> <li>BelumAktif</li> </ul> | <ul> <li>SiswaTer</li> </ul> | rdz_  |
| ⊡ · IMOGIRI            |                                                                                                    | ▶              | DI YOGYAKARTA    | BANTUL     |        | BAMBANG LIPURO | MAS         | 1                  | 0                   | 1                              | 0                            |       |
|                        |                                                                                                    |                | DI YOGYAKARTA    | BANTUL     |        | BAMBANG LIPURO | MIS         | 1                  | 0                   | 1                              | 0                            | - II. |
|                        | N                                                                                                    |                | DI YOGYAKARTA    | BANTUL     |        | BAMBANG LIPURO | MTsS        | 1                  | 0                   | 1                              | 0                            | - 11  |
| • PAJANG               | AN                                                                                                    |                | DI YOGYAKARTA    | BANTUI     |        | BAMBANG LIPURO | Seluruh     | 3                  | 0                   | 3                              | 0                            | - 11  |
| PANDAK                 |                                                                                                    |                |                  | BANTII     |        | BANGLINTAPAN   | MAN         | 1                  | 0                   | 1                              | 0                            | - 11  |
|                        | Atur Tananilan Ta                                                                                                    |                |                  |            | $\sim$ |                | MAG         | 2                  | 0                   | 2                              | 0                            |       |
|                        | 🖶 Atur Tampilan Ta                                                                                                    | bulasi         | —                |            | $\sim$ |                | MAS         | 2                  | 0                   | 2                              | 0                            | - 11  |
| ⊡ · SANI               |                                                                                                    |                |                  |            |        | GUNTAPAN       | MIS         | 1                  | 0                   | -                              |                              | - 11  |
| E SED/                 | JumlahLembaga                                                                                                    |                |                  |            | _      | GUNTAPAN       | MTsN        | 1                  | 0                   | 1                              | 0                            | - 11  |
| ⊞. SEW                 | Aktif                                                                                                    |                |                  |            |        | IGUNTAPAN      | MTsS        | 1                  | 0                   | 1                              | 0                            | _     |
|                        | RelumAktif                                                                                                    |                |                  |            |        | GUNTAPAN       | Seluruh     | 6                  | 0                   | 6                              | 0                            | _     |
|                        | Ciaum Tandata                                                                                                    |                |                  |            |        | VTUL           | MAN         | 2                  | 0                   | 2                              | 0                            | _     |
|                        |                                                                                                    |                |                  |            |        | VTUL           | MTsN        | 1                  | 0                   | 1                              | 0                            |       |
|                        | Padan_PKH                                                                                                    |                |                  |            |        | VTUL           | MTsS        | 1                  | 0                   | 1                              | 0                            |       |
|                        | Padan_KKS                                                                                                    |                |                  |            |        | VTUL           | Seluruh     | 4                  | 0                   | 4                              | 0                            |       |
|                        | ✓ Padan_PBDT                                                                                                    |                |                  |            |        | NGO            | MIS         | 5                  | 0                   | 5                              | 0                            |       |
|                        | Padan_KEMSOS                                                                                                    |                |                  |            |        | NGO            | MTsN        | 1                  | 0                   | 1                              | 0                            | -     |
|                        | DataEMIS                                                                                                    |                |                  |            |        | NGO            | MTsS        | 1                  | 0                   | 1                              | 0                            | - 11  |
|                        | ✓ DataBaru                                                                                                    |                |                  |            |        | NGO            | Seluruh     | 7                  | 0                   | 7                              | 0                            |       |
|                        | MasukFUM                                                                                                    |                |                  |            |        |                | Coldian     | ,                  | -                   |                                |                              | - 21  |
|                        | TidakMasukFUM                                                                                                    |                |                  |            |        |                |             |                    |                     |                                |                              |       |
|                        | Padan KEMSOS                                                                                                    | Masuk          | EUM              |            |        |                |             |                    |                     |                                |                              |       |
|                        | minKilapuden<br>porinkilapuden<br>porinkilapuden | Atur Tabulasi. |                  |            |        |                |             |                    |                     |                                |                              |       |
|                        |                                                                                                    | - Hudkh        | doukt off        |            |        | 3. Pilih       | /check[]    | fakta vang ing     | zin di <sup>r</sup> | tampilka                       | ın.                          |       |
|                        |                                                                                                    |                |                  |            |        | 4 Dice         |             | unal atau [tida    | نانصيان             | h.com.uo                       | 1                            |       |
|                        |                                                                                                    |                |                  |            |        | 4. DISd        | i linin sen | iuaj alaŭ [liŭa    | крш                 | ii seinua                      | 1                            |       |
|                        |                                                                                                    |                |                  |            |        | 5. [Clo        | se] setela  | selesai melak      | ukan                | konfigur                       | asi.                         |       |
|                        |                                                                                                    |                |                  |            |        |                |             |                    |                     |                                |                              |       |
|                        |                                                                                                    |                |                  |            |        |                |             |                    |                     |                                |                              |       |
|                        | Pilih Semua                                                                                                    | 1              |                  |            |        |                |             |                    |                     |                                |                              |       |
|                        |                                                                                                    | 1              |                  |            |        |                |             |                    |                     |                                |                              |       |
|                        | Tidak Pilih Semua                                                                                                    |                |                  | Close      |        |                |             |                    |                     |                                |                              |       |
|                        |                                                                                                    | -              |                  |            |        |                |             |                    |                     |                                |                              |       |
|                        |                                                                                                    |                |                  |            |        | ///            |             |                    |                     |                                |                              |       |

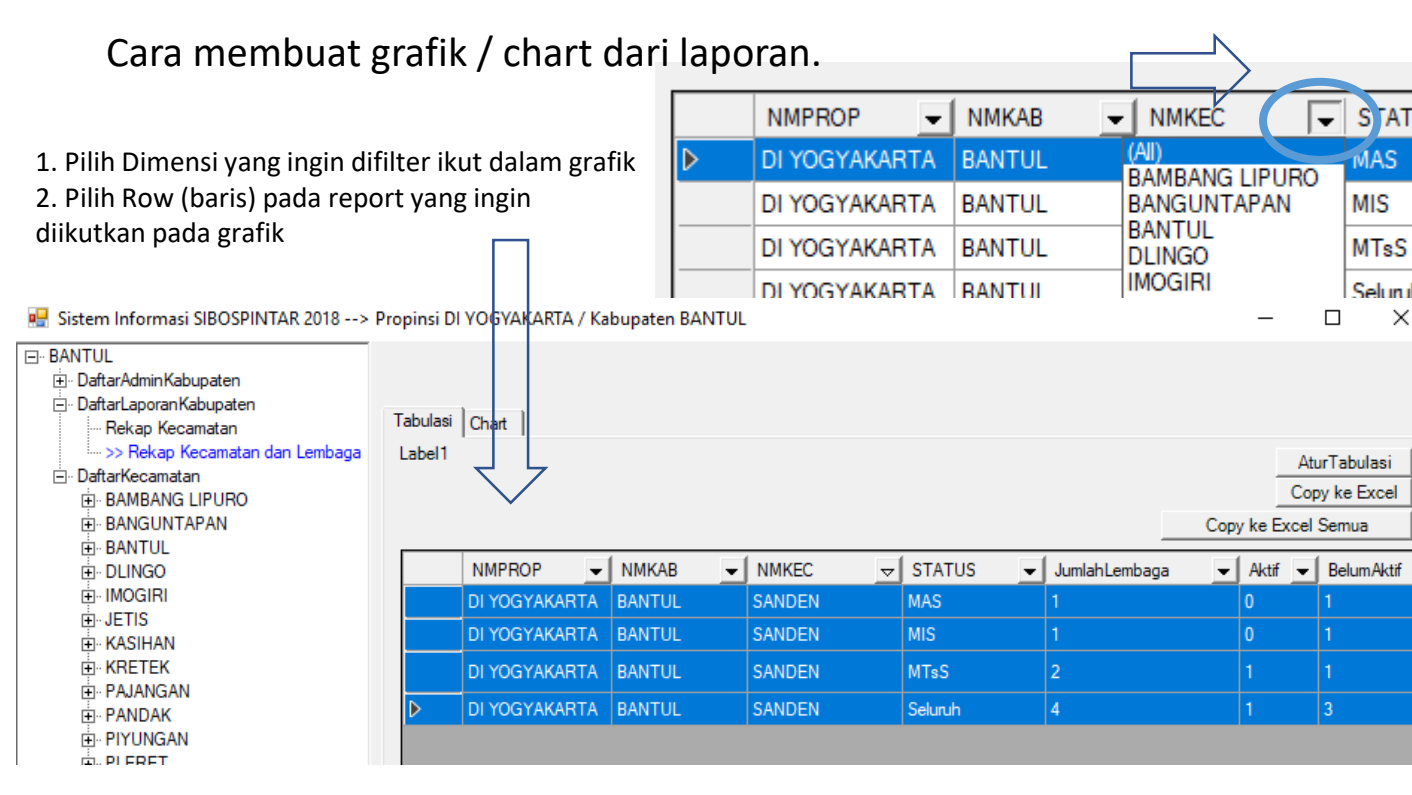

- 3. Klik Tab Chart
- 4. Pilih Jenis Grafik / Chart
- 5. Klik tombol/button [Buat Chart]

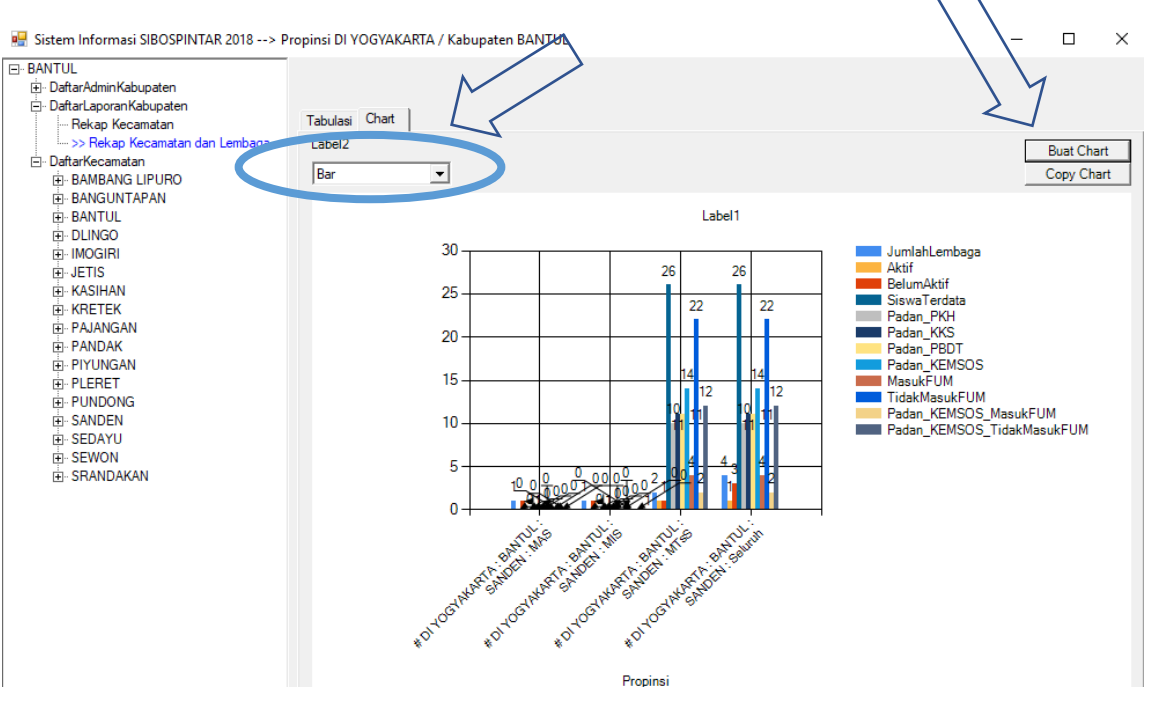

Manual Sistem Aplikasi SIBOSPINTAR

#### Modul Administrasi Kabupaten III.3. Sub Modul Kecamatan

Sub Modul Kecamatan adalah menu menuju Modul-Modul selanjutnya pada jenjang Administrasi Kecamatan.

| •  | Sistem Informasi SIBOSPINTAR 2018> Propinsi DI YOGYAK | (ARTA / Kabupaten BANTUL |
|----|-------------------------------------------------------|--------------------------|
| E  | BANTUL                                                |                          |
|    | 🗄 · DaftarAdminKabupaten                              |                          |
| Ι. | ⊡ · DaftarLaporanKabupaten                            | Navigasi ke Modul-Modul  |
|    | ⊡ >> DaftarKecamatan                                  | Kacamatan dan Lombaga    |
|    |                                                       | Kecamatan uan Lembaga.   |
|    |                                                       |                          |
|    |                                                       |                          |
|    | E: Daftari embaga                                     |                          |
|    |                                                       |                          |
|    | IT⊷ MAN / Sabdodadi Bantul [0 siswa terdata ]         |                          |
|    |                                                       |                          |
|    | MTsS / Muhammadiyah Pepe [0 siswa terdata ]           |                          |
|    | ⊕. DLINGO                                             |                          |
|    | i∰∽ IMOGIRI                                           |                          |
|    | i⊒ JETIS                                              |                          |
|    | ⊡ KASIHAN                                             |                          |
|    |                                                       |                          |
|    |                                                       |                          |
|    | H.º PANDAK                                            |                          |
|    |                                                       |                          |
|    |                                                       |                          |
|    |                                                       |                          |
|    |                                                       |                          |
|    |                                                       |                          |
|    | SRANDAKAN                                             |                          |
| 1  |                                                       |                          |

Sub Modul Daftar Laporan Kecamatan berisikan laporan rekapitulasi kegiatan pengumpulan data siswa madrasah cakup kecamatan.

Ada 2 laporan pada modul ini, yaitu :

I.2.1. Rekap Lembaga

Laporan ini berisi data rekap semua Lembaga madrasah. Di mana rekap ini sifatnya keseluruhan data tanpa pemilahan aggregasi per lembaga madrasah.

#### I.2.2. Rekap Lembaga Detil

Laporan ini berisi data rekap semua kecamatan dibawah kabupaten terkait. Di mana rekap ini dilakukan pemilahan aggregasi per-lembaga madrasah yang ada di kecamatan terkait.

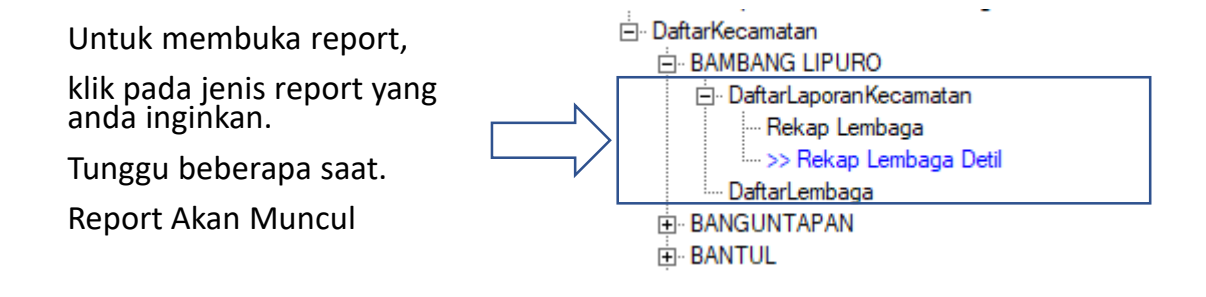

#### Bentuk Laporan / Report

| 😸 Sistem Informasi SIBOSPINTAR 2018> Propi                                                                                                    | insi DI YOG        | YAKARTA / Kabup | oaten BANTUL                          |               |                |             | -                    |                                        | ×         |
|----------------------------------------------------------------------------------------------------|--------------------|-----------------|---------------------------------------|---------------|----------------|-------------|----------------------|----------------------------------------|-----------|
| BANTUL     BafarAdminKabupaten     DafarAgoranKabupaten     Rekap Kecamatan     Rekap Kecamatan dan Lembaga     DefarKecamatan     BAMBANG LIPURO     DefarLaporanKecamatan     DebarLaporankecamatan | Tabulasi<br>Label1 | Chart           |                                       |               |                |             | <br>C<br>Copy ke Exc | AturTabulas<br>Jopy ke Exc<br>el Semua | si<br>xel |
|                                                                                                    |                    | STATUS          | NAMA_LBG                              | - Aktif -     | SiswaTerdata 🗨 | Padan_PKH 🗨 | Padan_KKS 👻          | Padan_P                                | BDT       |
| DaftarLembaga                                                                                                    | Þ                  | MAS             | Asy-Syifa Muhammadiyah Bambang Lipura | b Belum,Aktif | 0              | 0           | 0                    | 0                                      |           |
| BANGONTAFAN                                                                                                    |                    | MIS             | Miftahul Ulum Sarang                  | Belum/Aktif   | 0              | 0           | 0                    | 0                                      |           |
|                                                                                                    |                    | MTsS            | Muhammadiyah Bambang Lipuro           | Belum/Aktif   | 0              | 0           | 0                    | 0                                      |           |
| B-IMOGIRI<br>B-JETIS<br>B-KASIHAN<br>B-KRETEK<br>B-PAJANGAN<br>B-PANDAK<br>B-PIYUNGAN<br>B-PLERET                                                                                                    |                    |                 |                                       |               |                |             |                      |                                        |           |

Penjelasan Dimensi Report

- 1. STATUS : rekap per Jenjang dan Status Lembaga Madrasah, atau total Seluruh se propinsi.
- 2. NAMA\_LBG : Nama Lembaga Madrasah
- 3. Aktif : apakah sudah aktif atau belum dalam mempergunakan aplikasi SIBOSPINTAR.

#### Penjelasan Fakta Report

- 1. Siswa Terdata, data yang sudah masuk.
- 2. Padan\_PKH , jumlah siswa yang anggota dari keluarga PKH Kemsos
- 3. Padan\_KKS , jumlah siswa yang anggota dari keluarga KKS Kemsos
- 4. Padan\_PBDT , jumlah siswa yang anggota dari keluarga PBDT Kemsos
- 5. Padan\_KEMSOS , jumlah siswa yang anggota dari keluarga PKH atau KKS atau PBDT, salahsatunya.
- 6. Data\_EMIS , data siswa adalah mengambil dari referensi data EMIS
- 7. Data\_Baru , data siswa tidak mengambil dari referensi EMIS, tapi data masukkan baru
- 8. Masuk FUM , jumlah siswa yang diusulkan masuk FUM (formulir usulan madrasah)
- 9. Tidak masuk FUM , jumlah siswa yang tidak diusulkan masuk FUM (formulir usulan madrasah)
- 10. PadanKemsos Masuk FUM , jumlah siswa yang masuk FUM dan juga terpadankan data KEMSOS
- 11. PadanKemsos tidak Masuk FUM, jumlah siswa yang tidak masuk FUM, tapi terpadankan data KEMSOS

Untuk menampilkan pilihan kolom pada laporan dan membuat grafik / chart, caranya sama dengan laporan level kabupaten.

#### Modul Administrasi Kabupaten III.5. Sub Modul Daftar Lembaga

Sub Modul Daftar Lembaga adalah menu menuju Modul-Modul selanjutnya pada jenjang Lembaga Madrasah.

🖳 Sistem Informasi SIBOSPINTAR 2018 --> Propinsi DI YOGYAKARTA / Kabupaten BANTUL

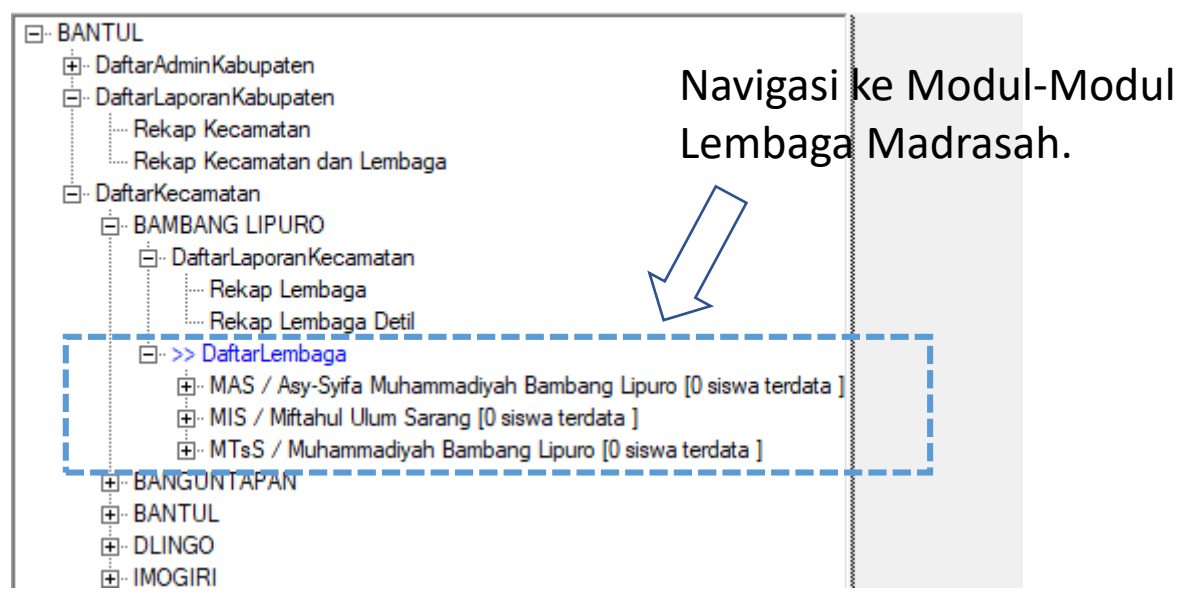

# IV. Modul Lembaga Madrasah

Modul ini dipergunakan oleh petugas administrasi SIBOS\_PINTAR di level Lembaga Madrasah.

Modul Lembaga Madrasah memiliki beberapa Sub Modul, sebagai berikut

IV.1. Sub Modul Daftar Admin Lembaga Madrasah

IV.2. Sub Modul Daftar Laporan Lembaga Madrasah

IV.3. Sub Modul Daftar Kelas dan Tahun Ajaran

IV.4. Sub Modul Daftar Siswa (Kepesertaan Kelas pada Tahun Ajaran Tertentu)

| 😸 Sistem Informasi SIBOSPINTAR 2018> Propinsi DI YOGY                                                                                                    | AKA | ARTA / Kabupaten BAN                                                                                                    | TUL / Kecama —                                                                                                    |             | × |
|----------------------------------------------------------------------------------------------------|-----|----------------------------------------------------------------------------------------------------|----------------------------------------------------------------------------------------------------|-------------|---|
| <ul> <li>Sistem Informasi SIBOSPINTAR 2018&gt; Propinsi DI YOGY.</li> <li>Sistem Informasi SIBOSPINTAR 2018&gt; Propinsi DI YOGY.</li> <li>DaftarAdminLembaga         <ul> <li>User1   User_24900@SIBOS2018.ORG [ Aktif ]</li> <li>Bwin Ardirinanto   ardirinanto@gmail.com [ Aktif ]</li> <li>User12345-   abdullah.faqih@gmail.com [ Aktif ]</li> <li>DaftarLaporanLembaga             <li>Rekap Lembaga [ TahunAjaran 2018-2019 ]</li> <li>DaftarKelas             <li>Kelas : 7A-IPA [ Tingkat 7]                 <li>Kelas : 7B-IPA [ Tingkat 7]                 </li> <li>Kelas : 8A-IPA [ Tingkat 8]</li> </li></li></li></ul> </li> </ul> | AK# | Misc<br>A1_NPSN<br>B1_JENJANG<br>B2_NAMA_LBG<br>B3_ALAMAT<br>B3_STATUS_LBG<br>C1_PROPINSI<br>C2_KABUPATEN<br>C3_KECAMATAN | TUL / Kecama —<br>20400614<br>MTs<br>Al-Furqon Sanden<br>Bongoskenti Murtigadin<br>MTsS<br>DI YOGYAKARTA<br>BANTUL<br>SANDEN | Simpar<br>g | × |
| Kelas : 9A-IPA [ Tingkat 9]                                                                                                    |     | D1_SiswaTerdata                                                                                                    | 26                                                                                                    |             |   |

#### Modul Administrasi Lembaga Madrasah Login ke Modul Administrasi Lembaga Madrasah

#### LOGIN

#### SIBOS PINTAR

SISTEM INFORMASI BANTUAN OPERASIONAL SEKOLAH & PROGRAM INDONESIA PINTAR

Kementerian Agama Republik Indonesia

| UserID   |       |        |
|----------|-------|--------|
| Password |       |        |
|          | Login | Keluar |

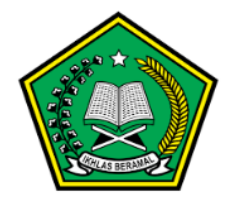

1000

- 1. Buka aplikasi SIBOSPINTAR.
- 2. Isi UserID, dan Password
- 3. Pilih menu

Modul Admin Lembaga

Pilih Login – C ×
Daftar lijn Akses
Modul AdminNasional
Modul AdminPropinsi : DI YOGYAKARTA
Modul AdminKabupaten : DI YOGYAKARTA/BANTUL
Modul AdminLembaga : KEPULAUAN PIAUANA/DUNCUPAN TENGAH · MTs/Bat
Modul AdminLembaga : DI YOGYAKARTA/BANTUL/SANDEN : MTs/Al-Furgon Sanden
Modul AdminLembaga : DI YOGYAKARTA/BANTUL/PONDONG : MI/Al-Anwar
Pilih Batal Login

#### Modul Administrasi Lembaga Madrasah Mengupdate Data Dasar Lembaga Madrasah

- 1. Setelah masuk dari login, pilih klik Lembaga Madrasah terkait, pada ranting menu teratas.
- 2. Edit informasi yang ingin dirubah
- 3. Klik tombol [Simpan]

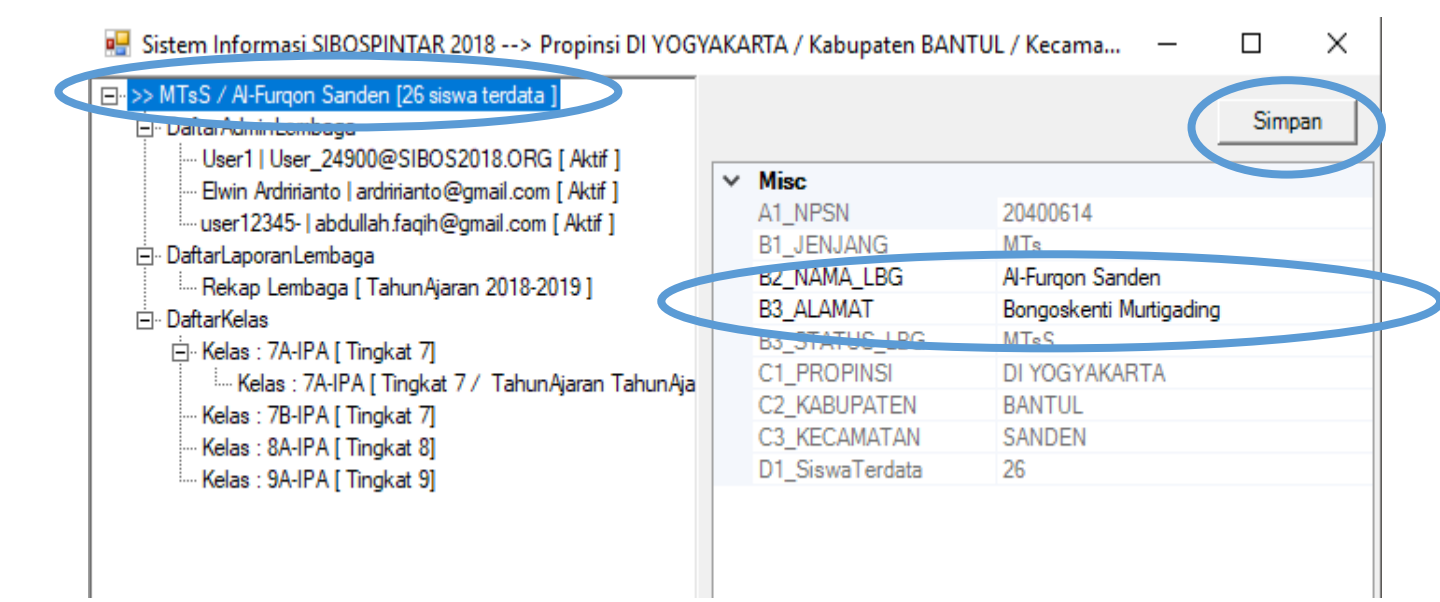

#### Modul Administrasi Lembaga Madrasah IV.1. Sub Modul Daftar Admin Lembaga

Sub Modul Daftar Admin Lembaga dipergunakan untuk menambah, mengubah, dan menghapus petugas administrasi pada level Lembaga Madrasah. {CATATAN : Hanya Admin Level Kabupaten dan Lembaga Madrasah sendiri yang dapat menambah admin level Kabupaten}

Menambah Petugas Baru sebagai Admin Lembaga Madrasah, caranya sbb :

|                                                                               |                                                                                 | 🚪 Sistem Informa                                                                                                    | si SIBOSPINTAR 2018> Propir                                                                                                    | nsi DI YOGYAKARTA / Kab |
|-------------------------------------------------------------------------------|---------------------------------------------------------------------------------|----------------------------------------------------------------------------------------------------|----------------------------------------------------------------------------------------------------|-------------------------|
| 1. Klik kanan mouse pada<br>Menu DaftarAdminLemba<br>Pilih menu [Tambah Baru] | a ranting<br>ga.                                                                | <ul> <li>MTsS / Al-Furqon</li> <li>⇒ DaftarAdm</li> <li>User1   Us</li> <li>Elwin Ardr</li> <li>user1234!</li> <li>⇒ DaftarLaporar</li> <li>BaftarKelas</li> <li>⇒ Kelas : 7A</li> <li>Kelas : 7E</li> <li>Kelas : 7E</li> <li>Kelas : 8A</li> <li>Kelas : 9A</li> </ul> | Sanden [26 siswa terdata ]<br>inLembaga<br>ser_24900( Tambah Baru<br>irianto   ardinianto@gmail.com [ Aktif<br>-   abdullah.faqih@gmail.com [ Aktif<br>Lembaga<br>mbaga [ TahunAjaran 2018-2019 ]<br>-IPA [ Tingkat 7]<br>: 7A-IPA [ Tingkat 7]<br>-IPA [ Tingkat 7]<br>-IPA [ Tingkat 8]<br>-IPA [ Tingkat 9] | rj<br>i]<br>1 TahunAja  |
| Definisikan administrator baru L                                              | embaga                                                                          | ×                                                                                                    |                                                                                                    |                         |
| Email/Nama dari administrator b                                               | aru Lembaga                                                                     | OK<br>Cancel                                                                                                    | 2. Isikan Nama / Email se<br>User ID dari admin baru                                                                                                    | ebagai<br>bersangkutan. |
| adminlembaga@gmail.com                                                        |                                                                                 | Definisikan admi                                                                                                    | nistrator baru Lembaga                                                                                                    | ×                       |
|                                                                               |                                                                                 | Email/Nama dar                                                                                                    | i administrator baru Lembaga                                                                                                    | OK                      |
| <ol> <li>Isikan password dan<br/>konfirmasi password</li> </ol>               |                                                                                 |                                                                                                    |                                                                                                    |                         |
| 4. Administrator baru akan                                                    |                                                                                 | 1                                                                                                    |                                                                                                    |                         |
| muncul paling bawah pada                                                      | ranting menu                                                                    |                                                                                                    |                                                                                                    |                         |
| DaftarAdminLembaga                                                            | 🖶 Sistem Inform                                                                 | asi SIBOSPINTAR                                                                                                    | 2018> Propinsi DI YOG                                                                                                    |                         |
|                                                                               | MTsS / Al-Furqor  Alternation  MTsS / Al-Furqor  Suser1   U  Suser1   U  Suser1 | n Sanden [26 siswa<br>Lembaga<br>Jser 24900@SJRO<br>dririanto   ardririanto(<br>2345-   abdullah.faq<br>n Lembaga<br>embaga [ Tahun Aja<br>I Sistem Anlikasi SJ                                                                                                    | terdata ]<br>2018 ORG [ Aktif ]<br>Pgmail.com [ Aktif ]<br>ih@gmail.com [ Aktif ]<br>ran 2018-2019 ]<br>BOSPINITAR                                                                                                    | 28                      |

# Modul Administrasi Lembaga Madrasah IV.1. Sub Modul Daftar Admin Lembaga Madrasah

Mengupdate data administrator caranya sebagai berikut :

1. Pilih administrator yang akan di edit/update datanya

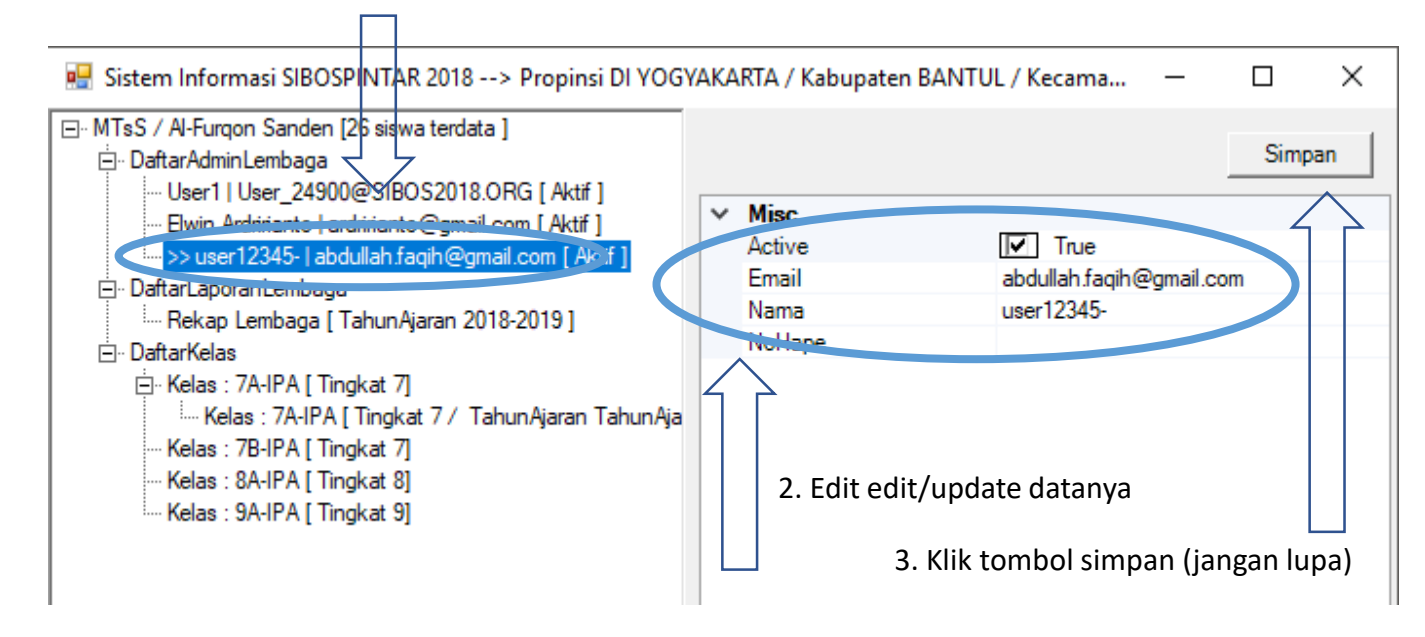

Menghapus data administrator caranya sebagai berikut :

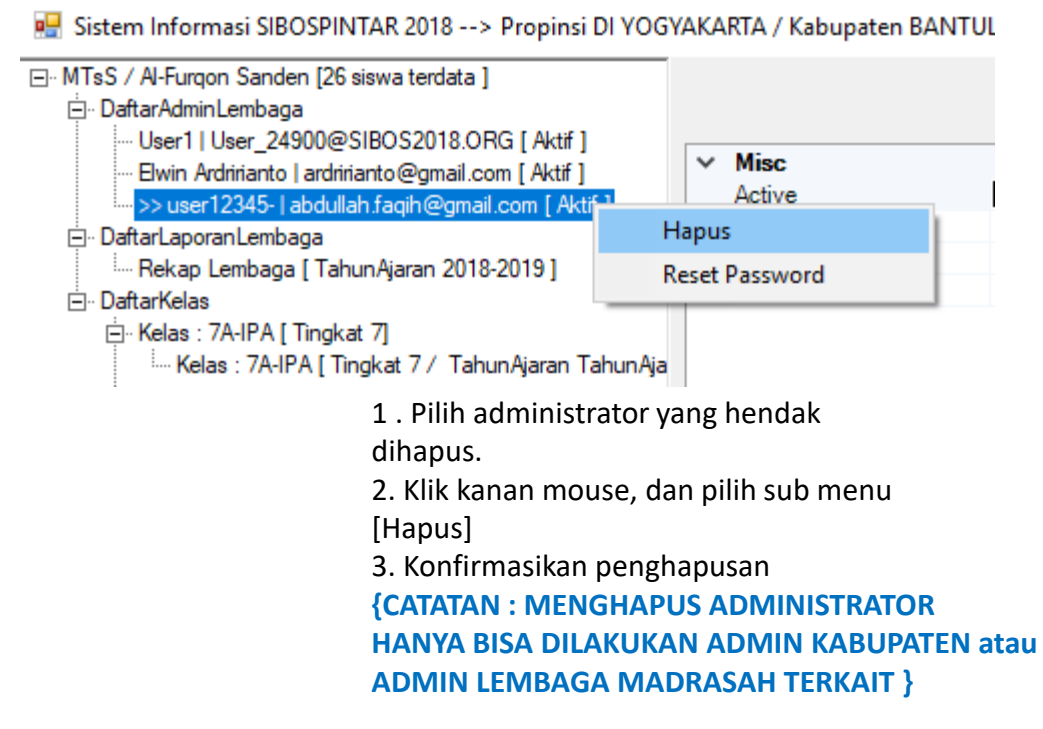

## Modul Administrasi Lembaga Madrasah IV.2. Sub Modul Daftar Laporan Lembaga Madrasah

Sub Modul Daftar Laporan Lembaga Madrasah berisikan laporan rekapitulasi kegiatan pengumpulan data siswa madrasah cakup per entitas Lembaga Madrasah.

Ada 1 jenis laporan pada modul ini, yaitu :

IV.2.1. Rekap Lembaga

Untuk membuka report,

klik pada jenis report yang anda inginkan.

Tunggu beberapa saat.

Report Akan Muncul

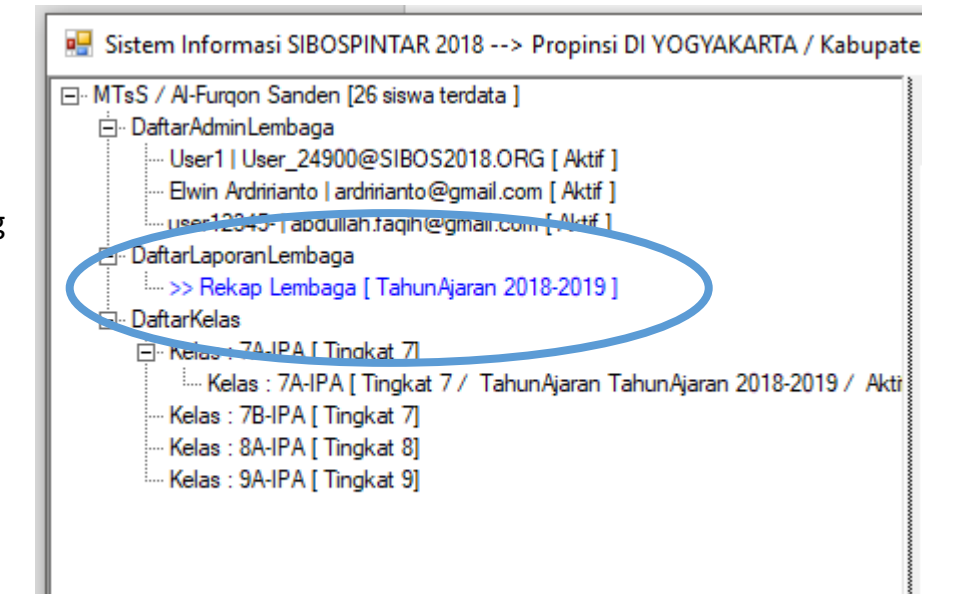

## Modul Administrasi Lembaga Madrasah IV.2. Sub Modul Daftar Laporan Lembaga Madrasah

#### Bentuk Laporan / Report

| 🖳 Sistem Informasi SIBOSPINTAR 2018> Propinsi DI 🕅                                                                                                    | YOGYAKA              | RTA / Kabupaten BAN    | TUL / Kecamatan | SANDEN / MTs Al-F | Furqon Sanden   |             |             | - 🗆            | $\times$ |
|----------------------------------------------------------------------------------------------------|----------------------|------------------------|-----------------|-------------------|-----------------|-------------|-------------|----------------|----------|
| MTsS / Al-Furqon Sanden [26 siswa terdata ]     DaftarAdminLembaga     User1   User_24900@SIBOS2018.ORG [ Aktif ]     Userin Ardintarto @gmail.com [ Aktif ]     user12345-   abdullah faqih@gmail.com [ Aktif ]     DaftarLaporanLembaga | Tabulasi  <br>Label1 | Chart                  |                 |                   |                 |             |             | AturTabulas    | si       |
| ⊡ DaftarKelas                                                                                                    |                      |                        |                 |                   |                 |             | Сору        | ke Excel Semua |          |
| ⊡ Kelas : 7A-IPA [Tingkat 7]<br>Kelas : 7A-IPA [Tingkat 7 / Tahun Ajaran T                                                                                                    |                      | TahunAjaran 👻          | Tingkat 👻       | KodeKelas 👻       | Siswa Terdata 🗸 | Padan_PKH 👻 | Padan_KKS 👻 | Padan_PBDT 👻   | Pa       |
| Kelas : 7B-IPA [ Tingkat 7]                                                                                                    | ▶                    | Tahun Ajaran 2018-2019 | 7               | 7A-IPA            | 19              | 7           | 8           | 10             | 11       |
| Kelas : 8A-IPA [ Tingkat 8]                                                                                                    |                      | TahunAjaran 2018-2019  | 7               | 7B-IPA            | 2               | 1           | 1           | 1              | 1        |
| field . of the fighter of                                                                                                    |                      | TahunAjaran 2018-2019  | 7               | Z_Seluruhnya      | 21              | 8           | 9           | 11             | 12       |
|                                                                                                    |                      | TahunAjaran 2018-2019  | 8               | 8A-IPA            | 5               | 2           | 2           | 2              | 2        |
|                                                                                                    |                      | TahunAjaran 2018-2019  | 8               | Z_Seluruhnya      | 5               | 2           | 2           | 2              | 2        |
|                                                                                                    |                      | TahunAjaran 2018-2019  | 9               | 9A-IPA            | 0               | 0           | 0           | 0              | 0        |
|                                                                                                    |                      | TahunAjaran 2018-2019  | 9               | Z_Seluruhnya      | 0               | 0           | 0           | 0              | 0        |
|                                                                                                    |                      | TahunAjaran 2018-2019  | Z_Sel           | Z_Seluruhnya      | 26              | 10          | 11          | 13             | 14       |
|                                                                                                    |                      | Z_Seluruhnya           | Z_Sel           | Z_Seluruhnya      | 26              | 10          | 11          | 13             | 14       |
|                                                                                                    | •                    |                        |                 |                   |                 |             |             |                | ŀ        |
| < >                                                                                                    |                      |                        |                 | ,                 |                 |             |             |                |          |
|                                                                                                    |                      |                        |                 |                   |                 |             |             |                |          |

#### Penjelasan Dimensi Report

- Tahun Ajaran 1. : Tahun Ajaran
- Tingkat 2.
- : Tingkat Kelas (1 sd 12)
- 3. KodeKelas : Nama Kelas / Kelompok

#### Penjelasan Fakta Report

- 1. Siswa Terdata, data yang sudah masuk.
- 2. Padan\_PKH , jumlah siswa yang anggota dari keluarga PKH Kemsos
- 3. Padan KKS
  - , jumlah siswa yang anggota dari keluarga KKS Kemsos
- 4. Padan PBDT , jumlah siswa yang anggota dari keluarga PBDT Kemsos
- 5. Padan KEMSOS , jumlah siswa yang anggota dari keluarga PKH atau KKS atau PBDT, salahsatunya. , data siswa adalah mengambil dari referensi data EMIS
- 6. Data EMIS

7. Data Baru

- , data siswa tidak mengambil dari referensi EMIS, tapi data masukkan baru
- 8. Masuk FUM , jumlah siswa yang diusulkan masuk FUM (formulir usulan madrasah)
- 9. Tidak masuk FUM , jumlah siswa yang tidak diusulkan masuk FUM (formulir usulan madrasah)
- 10. PadanKemsos Masuk FUM, jumlah siswa yang masuk FUM dan juga terpadankan data KEMSOS
- 11. PadanKemsos tidak Masuk FUM, jumlah siswa yang tidak masuk FUM, tapi terpadankan data KEMSOS

## Modul Administrasi Lembaga Madrasah IV.2. Sub Modul Daftar Laporan Lembaga Madrasah

Cara mengatur tabulasi tampilan laporan/report.

1. KLIK pada tombol [Atur Tabulasi] di sebalah kanan atas.

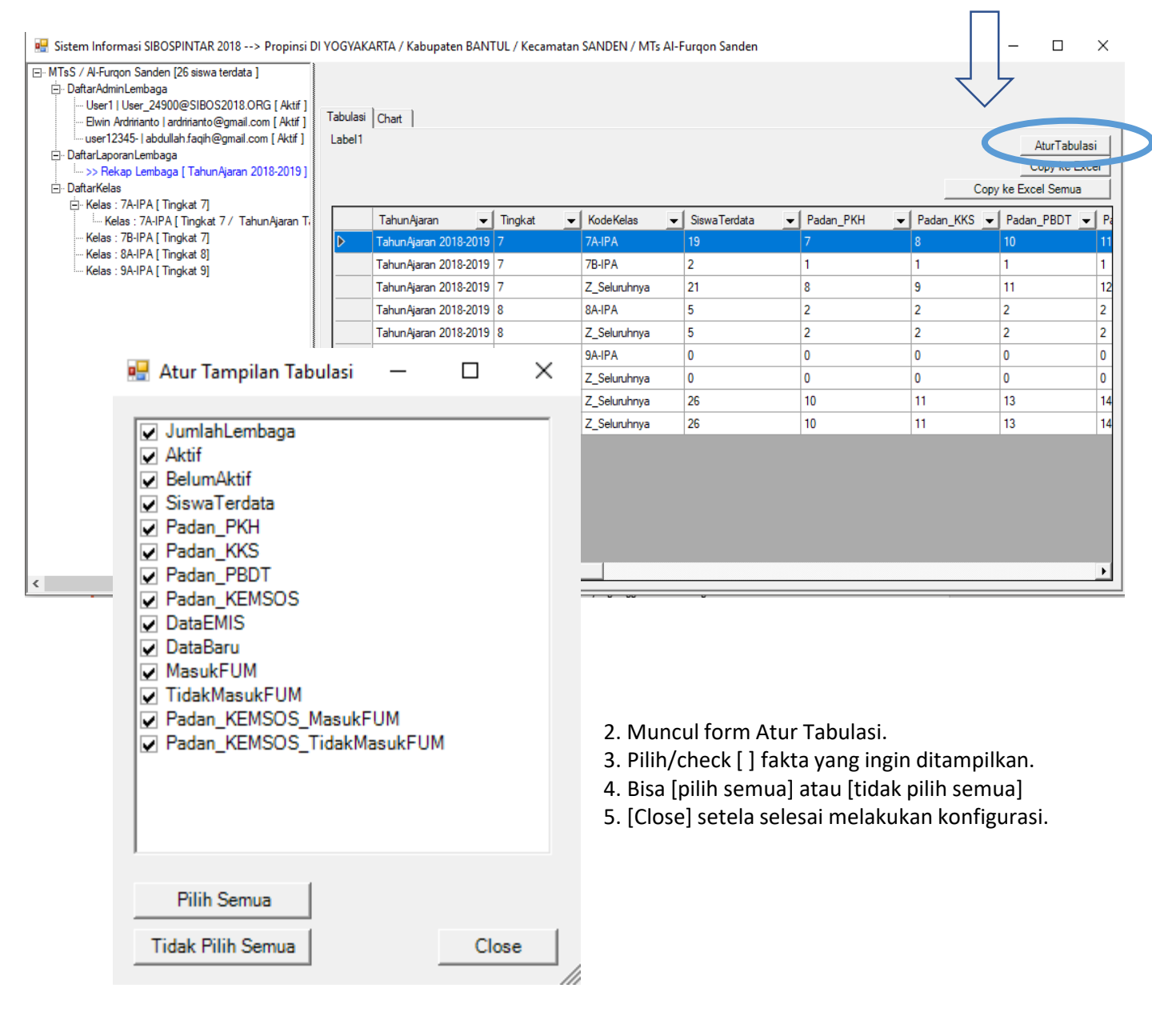

#### Modul Administrasi Lembaga Madrasah IV.3. Sub Modul Kelas→TahunAjaran

Sub modul penting pada Modul Lembaga Madrasah adalah : Sub Modul [Kelas → Tahun Ajaran].

Sub Modul Kelas, dipergunakan untuk mendefinisikan Kelas / Kelompok Belajar Baru.

Setiap sesaat setelah Modul kelas didefinisikan, maka untuk Tahun Ajaran yang sedang aktif / berjalan akan otomatis dibuatkan Kelas / Kelompok belajar terkait pada Tahun Ajaran aktif tersebut.

Pendefinisian Kelas / Kelompok Belajar hanya bias dilakukan oleh {ADMIN LEMBAGA MADRASAH}.

| <ul> <li>Sistem Informasi SIBOSPINTAR 2018&gt; Propinsi DI YOG'</li> <li>MTsS / Al-Furqon Sanden [26 siswa terdata ]</li> <li>DaftarAdminLembaga</li> <li>User1   User_24900@SIBOS2018.ORG [ Aktif ]</li> <li>Elwin Ardirinanto   ardirinanto@gmail.com [ Aktif ]</li> <li>user12345-   abdullah.faqih@gmail.com [ Aktif ]</li> <li>DaftarLaporanLembaga</li> </ul> | (AKARTA / Kabup 1                         | <ol> <li>Klik kanan mouse pada<br/>ranting menu [Daftar<br/>Kelas].</li> <li>Klik menu [Tambah Baru].</li> <li>Isi Kode Kelas / Kelompok<br/>Belajar Baru tersebut.</li> </ol> |                |
|----------------------------------------------------------------------------------------------------|-------------------------------------------|----------------------------------------------------------------------------------------------------|----------------|
| Rekap Lembaga [ TahunAjaran 2018-2019 ]<br>DaftarKelas<br>Kelas : 7A-IPA Tambah Baru<br>Kelas : 7A-IPA [ Tingkat 7 / TahunAjaran TahunAja<br>Kelas : 7B-IPA [ Tingkat 7]<br>Kelas : 8A-IPA [ Tingkat 8]<br>Kelas : 9A-IPA [ Tingkat 9]                                                                                                    | kode kelas baru<br>Masukkan kode kelas ba | aru C<br>Car                                                                                                    | X<br>K<br>Icel |

4. Akan muncul Kelas baru tersebut dibawah ranting menu [Daftar Kelas].

5. Dan otomatis di bawahnya akan ada 1 ranting kelas (kepesertaan kelompok belajar) untuk tahun ajaran yang sedang berlangsung.

| ⊡. DaftarKelas                                                                                                 |
|----------------------------------------------------------------------------------------------------|
| 🚊 Kelas : 7A-IPA [ Tingkat 7]                                                                                  |
| Kelss : 7A in A [ Lingkat // Tahun Ajaran Tahun Ajaran 2010-2019 / Aktif 1 ]                                   |
| ⊡. Kelas : 7B-IPA [ Tingkat 7]                                                                                 |
| >>> Kelas : 7B-IPA [ Tingkat 7 / TahunAjaran TahunAjaran 2018-2019 / Aktif 1 ]                                 |
| Kelas : 8A-IPA [ Tingkat 8]                                                                                    |
| Kelas : 9A-IPA [ Tingkat المالية Kelas : 9A-IPA [ Tingkat المالية المالية Kelas : 9A-IPA [ Tingkat المالية الم |

#### Modul Administrasi Lembaga Madrasah IV.4. Sub Modul Daftar Anggota Kelas

Struktur Pendataan Siswa Lembaga Madrasah adalah sbb :

Kelas  $\rightarrow$  KelasTahunAjaran  $\rightarrow$  Siswa.

KelasTahunAjaran dapat diterangkan sebagai

daftar Kepesertaan Siswa di Kelas Tertentu pada Tahun Ajaran tertentu.

Untuk Membuka Daftar Siswa, klik kanan pada ranting **KelasTahunAjaran.** Pilih dan klik menu [Daftar Siswa]

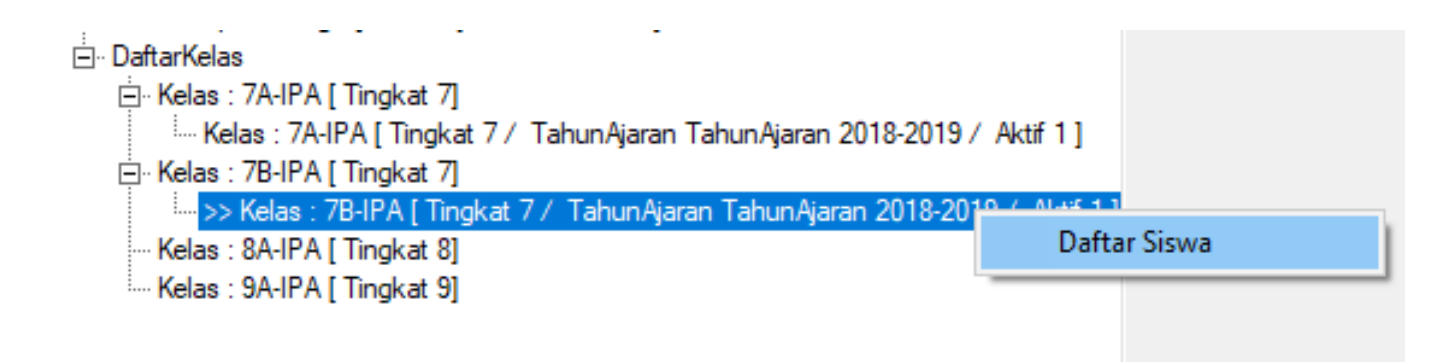

#### Modul Administrasi Lembaga Madrasah IV.4. Sub Modul Daftar Anggota Kelas

Berikutnya setelah klik kanan pada menu [Daftar Siswa], maka akan terbuka form Daftar Siswa untuk Kelas Tahun Ajaran terkait.

Ini adalah modul utama/ modul inti dalam hal kegiatan pendataan siswa madrasah.

#### Penjelasan Umum Layar/Screen

a. Disebelah kiri adalah daftar siswa yang sudah diregistrasikan pada SIBOS\_PINTAR.

| OP DI YOGYAK      | (ARTA / Kab BANTUL / Kec SA   | NDEN               |              |                 | D    | ata Personal Siswa       | Foto       | KTP         | KTA                | KartuKeluarga      | SKTM             |    |
|-------------------|-------------------------------|--------------------|--------------|-----------------|------|--------------------------|------------|-------------|--------------------|--------------------|------------------|----|
| Ts Al-Furqon S    | Sanden                        |                    |              |                 | 1    | Simpan                   | Perubahai  | n           | Τ-                 |                    |                  |    |
| elas : 7A-IPA [ T | ingkat 7 / Tahun Aiaran Tahun | Aiaran 2018-2019 / | Aktif 1]     |                 |      | ∨ a Siewa                |            |             |                    |                    |                  | •  |
|                   |                               |                    |              | 、<br>と          |      | a00_DataEMIS             | 5          | 1           |                    |                    |                  |    |
| Daftarka          | n Siswa                       |                    |              | $\checkmark$    |      | a01_nis_nasio            | onal       | 002         | 1006323            | }                  |                  |    |
| Detil             | Siswa                         | nik                | lahir_tempat | lahir_tanggal 📤 |      | a02_nis_lokal            |            | 121.<br>Ahm | 2340200<br>ad Shol | )11150582<br>ichin |                  |    |
| Detil             | Ahmad Burhannudin Ja'far      | 3402071104020      | Bantul       | 11/04/2002      |      | a2_nik_siswa             |            | 340         | 1041412            | 2020001            |                  |    |
| Detil             | Ahmad Sholichin               | 3401041412020      | Kulon Progo  | 14/12/2002      | li I | a3_lahir_tang            | gal        | 14/1        | 12/2002            |                    |                  |    |
| Detil             | Ahmad Sobri                   | 3401030308000      | Kulon Progo  | 03/08/2000      |      | a3_lahir_temp            | at         | Kulo        | n Progo            |                    |                  |    |
| Detil             | Ahmad Zamzami                 | 3401012306010      | Kulon Progo  | 23/06/2001      |      | a5_tingkat               |            | 7           |                    |                    |                  |    |
| Detil             | Ananda Eka Firmansvah         | 340210 141208      | Bantul       | 14/12/2008      |      | ✓ b_OrangTua             | Siswa      |             |                    |                    |                  |    |
| Detil             | Ani Setiawati                 | 3402074503000      | Bantul       | 05/03/2000      |      | b1_ayah                  |            | Zain        | udin               | 00001              |                  |    |
| Detil             | Arif Khoinuddin Baevari       | 3401051604020      | Kulon Progo  | 16/04/2002      |      | b2_nk_ayan               |            | AL N        | /udrikał           | 1                  |                  |    |
| Detil             | Atiles Huess Malika           | 3401031004020      | Raioh nogo   | 17/11/2002      | li I | b4_nik_ibu               |            | 340         | 1047112            | 2730006            |                  |    |
| Detil             | Atika Husha Malina            |                    | Rembang      | 1//11/2008      |      | b5_No_KK                 |            | 3.40        | 104040             | 105316E+15         |                  |    |
| Detil             | Atiya Hasha Muktafia          |                    |              | 28/0//2018      |      | c_Alamat_Si<br>c0_Alamat | swa        | Silira      | n Kara             | ng Sewu Galur      | Kulon Pro        | 00 |
| Detil             | BUDI SANTOSO                  | 3402072909020      | Bantul       | 29/09/2002      |      | c1_propinsi              |            | DIY         | OGYAK              | ARTA               | real of the test | go |
| Detil             | Elia Ari Nurwidayanti         | 6209066101020      | Purworejo    | 21/01/2002      |      | c2_Kabupaten             |            | KUL         | ON PR              | DGO                |                  |    |
| Detil             | Hidayah Al Ikbar              | 3402062510990      | Bantul       | 25/10/1999      |      | c3_Kecamatar             | 1          | GAL         | UR                 |                    |                  |    |
| Detil             | Muhamad Shodiq                | 3401081504030      | Kulon Progo  | 15/04/2003      |      | c4_Kelurahan             |            | 556         | ANG SI             | EWU                |                  |    |
| Detil             | Muhammad Faqih Ulumuddin      | 3402130208010      | Bantul       | 02/08/2001      |      | ✓ d KEMSOS               |            | 550         | 51                 |                    |                  |    |
| Detil             | Muhammad Shodiq Akrom         | 3402162205070      | Bantul       | 22/05/2007      |      | d1_Padan_PK              | Н          | 0           |                    |                    |                  |    |
| Detil             | Nur`aini Litsani              | 3402135104000      | Bantul       | 11/04/2000      |      | d2_Padan_PB              | DT         | 0           |                    |                    |                  | •  |
| Detil             | Rhahmad Dani                  | 3401042406010      | Bantul       | 24/06/2001 -    |      | Ubab Milevab             | Tinggel C  |             | 1                  |                    |                  |    |
|                   | 1                             |                    |              | •               | 11   | Uban Wilayan             | l inggal s | oiswa       |                    |                    |                  |    |

b. Disebelah kanan adalah detil data siswa yang dapat dilengkapi atau di edit/update.

#### Modul Administrasi Lembaga Madrasah IV.4. Sub Modul Daftar Anggota Kelas

#### Menambahkan Data Siswa Baru

Tekan tombol Daftarkan siswa (baru). Akan muncul form/layar

|        |                                                                                                    |                             |                                                   |             | —                                                                                                    | ×          |     |
|--------|----------------------------------------------------------------------------------------------------|-----------------------------|---------------------------------------------------|-------------|----------------------------------------------------------------------------------------------------|------------|-----|
| Prop I | DI YOGYAK                                                                                                    | ARTA / Kab BANTUL / Kec :   | SANDEN                                            | Data Persor | nal Siswa   Foto   KTP   KTA   KartuKeluarga   SKTN                                                     | <u>ا</u> ا |     |
| MTs .  | Al-Furgon S                                                                                                    | Sanden 🗸 🗸                  |                                                   |             | Simpan Perubahan                                                                                        |            |     |
| Kelas  | · 7Δ-IPΔ [ T                                                                                                    | ingkat 7 / Tahun Δiaran Tah | un Aiaran 2018-2019 / Aktif 1 1                   |             |                                                                                                    |            |     |
|        | aftar Siswa DI YOGYAKARTA / Kab RANT/L / Kec SANDEN Al-Furqon Sanden s: 7A-IPA I Tinokat 7 / TahunAjaran TahunAjaran 2018-2019 / Aktif 1] Daftarkan Siswa Deti Ahmad Sholichin Deti Ahmad Sholichin Deti Ahmad Sholichin Deti Ahmad Sholichin Deti Ananda Eka Fimansyah Deti Ani Setiawati Deti Ari Khoiudin Basyari Deti Atika Husna Muktafia Deti Atika Husna Muktafia Deti BUDI SANTOSO Deti Bia An Nurwidayanti Deti Muhamad Shodiq Deti Muhamad Shodiq Deti Muhamad Shodiq Akrom Deti Nur aini Litsani Deti Rhahmad Dani |                             | a00_D                                             | DataEMIS 1  |                                                                                                    |            |     |
|        | Daftarka                                                                                                    | n Siswa                     | 🖳 Pendaftaran Siswa Baru                          |             |                                                                                                    |            | 1 X |
|        | Detil                                                                                                    | SISWa                       |                                                   |             |                                                                                                    |            |     |
|        | Detil                                                                                                    | Ahmad Burhannudin Ja far    | Nama siswa untuk dicari dari data FMIS            |             | Keterangan                                                                                              |            |     |
| •      | Detil                                                                                                    | Ahmad Sholichin             |                                                   |             | Jika siswa yang dicari tidak ada pada data EMIS,<br>maka anda dapat mendaftarkannya sebagai siswa baru. |            |     |
|        | Detil                                                                                                    | Ahmad Sobri                 | ,<br>hanva cari dari data siswa lokal sekolah ini |             | Klik tombol dibawah berikut :                                                                           |            |     |
|        | Detil                                                                                                    | Ahmad Zamzami               |                                                   | 1           | Defension School Data Since Pare                                                                        |            |     |
|        | Detil                                                                                                    | Ananda Eka Firmansyah       | Cari Data Siswa dari Data EMIS                    |             | Dattarkari Sebagai Data Siswa baru                                                                      |            |     |
|        | Detil                                                                                                    | Ani Setiawati               |                                                   |             |                                                                                                    |            |     |
|        | Detil                                                                                                    | Arif Khoiruddin Basyari     |                                                   |             |                                                                                                    |            |     |
|        | Detil                                                                                                    | Atika Husna Maliha          |                                                   |             |                                                                                                    |            |     |
|        | Detil                                                                                                    | Atiya Hasna Muktafia        |                                                   |             |                                                                                                    |            |     |
|        | Detil                                                                                                    | BUDI SANTOSO                |                                                   |             |                                                                                                    |            |     |
|        | Detil                                                                                                    | Elia Ari Nurwidayanti       |                                                   |             |                                                                                                    |            |     |
|        | Detil                                                                                                    | Hidayah Al Ikbar            |                                                   |             |                                                                                                    |            |     |
|        | Detil                                                                                                    | Muhamad Shodiq              |                                                   |             |                                                                                                    |            |     |
|        | Detil                                                                                                    | Muhammad Faqih Ulumudd      |                                                   |             |                                                                                                    |            |     |
|        | Detil                                                                                                    | Muhammad Shodiq Akrom       |                                                   |             |                                                                                                    |            |     |
|        | Detil                                                                                                    | Nur'aini Litsani            |                                                   |             |                                                                                                    |            |     |
|        | Detil                                                                                                    | Rhahmad Dani                |                                                   |             |                                                                                                    |            |     |
| •      |                                                                                                    |                             |                                                   |             |                                                                                                    |            |     |

# Modul Administrasi Lembaga Madrasah IV.5. Menambah Data Baru Siswa

#### Mencari Data Siswa dari referensi Data EMIS untuk ditambahkan/didaftarkan.

Kita dapat mencari data siswa untuk ditambahkan yang berasal dari sumber referensi data EMIS. Dengan memilih siswa terkait dari data EMIS, maka keseluruhan data/informasi milik siswa terkait akan otomatis langsung diisikan dengan data/informasi yang ada sebelunnya di EMIS.

#### Cari mencari siswa adalah sbb :

1. Masukkan nama siswa tersebut dalam textbox nama siswa untuk dicari.

2. Apabila kita hendak mencari hanya siswa dari lembaga Madrasah terkait, maka

tandailah CheckBox [ Hanya cari dari data siswa lokal sekolah ini ] . Apabila CheckBox []

tersebut tidak ditandai cek, maka akan dilakukan pencarian dari seluruh siswa sekabupaten terkait.

3. Tekan tombol [Daftarkan] pada baris/row Siswa yang dimaksud.

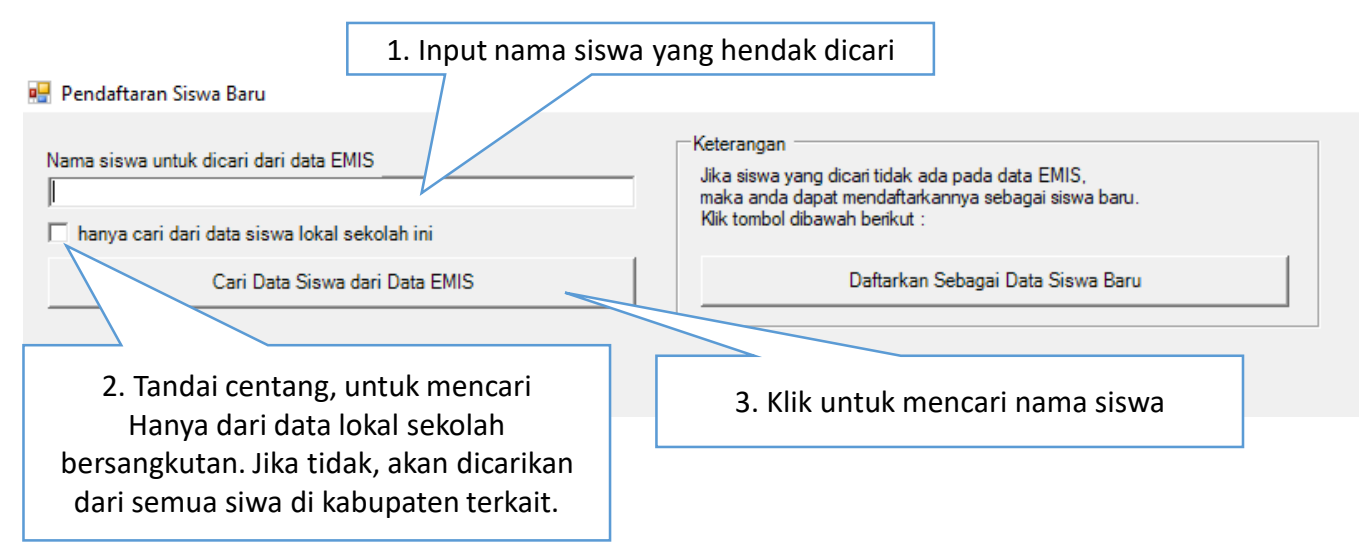

Sistem pencarian mempergunakan pencarian fuzzy, sehingga dapat Mengusulkan kemiripan, seperti contoh Shinta Wijaya, akan mengusul Beberapa alternative seperti dibawah.

| 🖳 Per                                                   | idaftaran Siswa Baru | ı                     |      |               |                                                                                                    | -            |              | $\times$ |  |
|---------------------------------------------------------|----------------------|-----------------------|------|---------------|----------------------------------------------------------------------------------------------------|--------------|--------------|----------|--|
| Nama siswa untuk dicari dari data EMIS<br>shinta Wijaya |                      |                       |      |               | Keterangan<br>Jika siswa yang dicari tidak ada pada data EMIS,<br>maka anda dapat mendaftarkannya sebagai siswa baru.<br>Klik tombol dibawah berikut : |              |              |          |  |
|                                                         | Cari Da              | ata Siswa dari Data E | EMIS |               | Daftarkan Sebagai Data Siswa Baru                                                                                                    |              |              |          |  |
|                                                         |                      |                       |      |               |                                                                                                    |              |              |          |  |
|                                                         | Registrasi           | Terdaftar             | No   | NIK           | Siswa                                                                                                    | lahir_tempat | lahir_tangga | al       |  |
| •                                                       | Registrasi           | Belum                 | 1    | 3507205911020 | Sinta Wijayana                                                                                                    | Malang       | 19/11/2002   | 2        |  |
|                                                         | Registrasi           | Belum                 | 2    | 3402116007020 | Shinta Rismawati                                                                                                    | Bantul       | 20/07/2002   | 2        |  |
|                                                         | Registrasi           | Belum                 | 3    | 3402142008020 | Arya Wijaya                                                                                                    | Bantul       | 20/08/2003   | 3        |  |
|                                                         | Registrasi           | Belum                 | 4    | 9102014101020 | Putri Toma Wijaya                                                                                                    | Wamena       | 01/01/2002   | 2        |  |
|                                                         | Registrasi           | Belum                 | 5    | 3402071008090 | Yusuf Wijaya                                                                                                    | Bantul       | 10/08/2009   |          |  |
|                                                         | Registrasi           | Belum                 | 6    | 3402142205030 | Andi Wijavadi                                                                                                    | Bantul       | 22/05/2003   | 1        |  |

# Modul Administrasi Lembaga Madrasah IV. 5. Menambah Data Baru Siswa

#### Menambahkan/Mendaftarkan Data Siswa Baru

Jika ternyata siswa yang dicari tidak sebelumnya terdapat pada referensi data EMIS,

maka kita dapat menambahkan data siswa baru untuk didaftarkan.

Caranya sebagai berikut :

🖳 Pendaftaran Siswa Baru

| Nama sisu<br> <br>  hanya | wa untuk dicari dari data EMIS<br>cari dari data siswa lokal sekolah ini<br>Cari Data Siswa dari Data E                                                  | MIS                                             |                              |                           | Keterangan —<br>Jika siswa yan<br>maka anda da<br>Kiik tombol dib | ng dicar<br>apat me<br>bawah b<br>Da | ri tid<br>enda<br>beri<br>afta | lak ada pada data E<br>aftarkannya sebagai<br>kut :<br>rkan Sebagai Data : | MIS,<br>siswa baru.<br>Siswa Baru            |  |  |
|---------------------------|----------------------------------------------------------------------------------------------------|-------------------------------------------------|------------------------------|---------------------------|-------------------------------------------------------------------|--------------------------------------|--------------------------------|----------------------------------------------------------------------------|----------------------------------------------|--|--|
|                           |                                                                                                    |                                                 |                              |                           |                                                                   |                                      |                                |                                                                            |                                              |  |  |
|                           |                                                                                                    |                                                 |                              |                           |                                                                   |                                      |                                |                                                                            |                                              |  |  |
|                           |                                                                                                    |                                                 |                              |                           |                                                                   |                                      |                                |                                                                            |                                              |  |  |
|                           |                                                                                                    |                                                 |                              |                           |                                                                   | 1                                    |                                | Klik untuk m                                                               | onombobkon                                   |  |  |
|                           |                                                                                                    |                                                 |                              | 1. KIIK UNLUK MENAMDANKAN |                                                                   |                                      |                                |                                                                            |                                              |  |  |
| Pend                      | aftaran Data Baru Siswa                                                                                                    |                                                 |                              |                           | 🗙 📔 👘 data baru siswa                                             |                                      |                                |                                                                            |                                              |  |  |
| i chu                     |                                                                                                    |                                                 |                              |                           |                                                                   |                                      |                                |                                                                            |                                              |  |  |
| Mas                       | sukkan Nama Siswa Baru, minim                                                                                                    | nal 4 huruf.                                    |                              |                           |                                                                   |                                      |                                |                                                                            |                                              |  |  |
|                           |                                                                                                    |                                                 |                              |                           |                                                                   |                                      |                                |                                                                            |                                              |  |  |
|                           |                                                                                                    |                                                 |                              | C-                        |                                                                   |                                      |                                |                                                                            |                                              |  |  |
|                           |                                                                                                    |                                                 |                              |                           | nce 2                                                             | Мш                                   | nc                             | ul form isian                                                              | nama untuk data                              |  |  |
|                           |                                                                                                    | iviu                                            |                              |                           |                                                                   |                                      |                                |                                                                            |                                              |  |  |
|                           |                                                                                                    |                                                 |                              |                           |                                                                   |                                      | SI                             | swa baru bei                                                               | sangkutan.                                   |  |  |
| Di                        | unaedi Agus                                                                                                    |                                                 |                              |                           |                                                                   |                                      |                                |                                                                            |                                              |  |  |
| Ji = 1                    |                                                                                                    |                                                 |                              |                           |                                                                   |                                      |                                |                                                                            |                                              |  |  |
|                           |                                                                                                    |                                                 |                              |                           |                                                                   |                                      |                                |                                                                            |                                              |  |  |
|                           | Doffar Sirwa                                                                                                    |                                                 |                              |                           |                                                                   |                                      |                                |                                                                            | - n x                                        |  |  |
|                           |                                                                                                    |                                                 |                              |                           |                                                                   |                                      |                                |                                                                            |                                              |  |  |
|                           | Prop DI YOGYAKARTA / Kab BANTUL / Kec SA                                                                                                    | NDEN                                            |                              |                           |                                                                   | D                                    | lata I                         | Personal Siswa Foto                                                        | (TP KTA KartuKeluarga SKTM                   |  |  |
|                           | MTs Al-Furgon Sanden                                                                                                    |                                                 |                              |                           |                                                                   |                                      |                                | Simpan Perubahan                                                           | 1                                            |  |  |
|                           | Kelas : 7∆-IP∆ [Tingkat 7 / Tahun∆iaran Tahur                                                                                                    | Aiaran 2018-2019 / /                            | ∆ktif 1 1                    |                           |                                                                   | Ē                                    |                                | - Cinum                                                                    |                                              |  |  |
|                           |                                                                                                    |                                                 | action of 1                  |                           |                                                                   |                                      | Ť                              | a_oiswa<br>a00 DataEMIS                                                    | 1                                            |  |  |
|                           | Daftarkan Siswa                                                                                                    |                                                 |                              |                           |                                                                   |                                      |                                | a01_nis_nasional                                                           | 0021006323                                   |  |  |
|                           |                                                                                                    | 1                                               | 1                            | mat                       | labir tanggal                                                     |                                      |                                | a02_nis_lokal                                                              | 121234020011150582                           |  |  |
|                           |                                                                                                    |                                                 |                              | ilpat                     | 11/04/2002                                                        |                                      |                                | al_siswa<br>a2 nik siswa                                                   | Ahmad Sholichin<br>3401041412020001          |  |  |
| 3. D                      | ata baru siswa akan mur                                                                                                    | ncul, dimar                                     | าล                           |                           | 14/12/2002                                                        |                                      |                                | a3 lahir tanggal                                                           | 14/12/2002                                   |  |  |
|                           | okaci tinggal cicwa otom                                                                                                    | ,<br>atic akan                                  |                              | ogo                       | 14/12/2002                                                        |                                      |                                | a3_lahir_tempat                                                            | Kulon Progo                                  |  |  |
| 1                         | okasi tinggai siswa, otoin                                                                                                    | Idlis akalı                                     |                              | ogo                       | 03/08/2000                                                        |                                      | 1                              | a4_gender                                                                  | L                                            |  |  |
| disa                      | makan dahulu dengan lo                                                                                                    | kasi sekola                                     | ıh.                          | ogo                       | 23/06/2001                                                        |                                      | ~                              | ab_tingkat<br>h_OrangTua_Sigwa                                             | /                                            |  |  |
| •                         | nda danat maruhahaya k                                                                                                    | annudian                                        |                              |                           | 14/12/2008                                                        |                                      | Ť                              | b1 avah                                                                    | Zainudin                                     |  |  |
| A                         | nda dapat merubannya k                                                                                                    | emuulan.                                        |                              |                           | 05/03/2000                                                        |                                      |                                | b2_nik_ayah                                                                | 3401040510680001                             |  |  |
|                           |                                                                                                    |                                                 |                              | ogo                       | 16/04/2002                                                        |                                      |                                | b3_ibu                                                                     | AL Mudrikah                                  |  |  |
|                           | ika Husna Maliha                                                                                                    |                                                 | Remba                        | ng                        | 17/11/2008                                                        |                                      |                                | b4_nik_ibu<br>55 No KK                                                     | 340104/112/30006                             |  |  |
|                           | Atiya Hasna Muktafia                                                                                                    |                                                 |                              |                           | 28/07/2018                                                        |                                      | ~                              | c Alamat Siswa                                                             | 5.40104040103510E415                         |  |  |
|                           | BUDI SANTOSO                                                                                                    | 3402072909020                                   | Bantul                       |                           | 29/09/2002                                                        |                                      |                                | c0_Alamat                                                                  | Siliran, Karang Sewu, Galur, Kulon Progo     |  |  |
|                           |                                                                                                    |                                                 |                              |                           |                                                                   |                                      |                                | c1_propinsi                                                                |                                              |  |  |
|                           | Detil Elia Ari Nurwidavanti                                                                                                    | 6209066101020                                   | Purwore                      | elo                       | 21/01/2002                                                        |                                      |                                | - 0 K-hussels                                                              | KULON BROCO                                  |  |  |
|                           | Detil Elia Ari Nurwidayanti                                                                                                    | 6209066101020                                   | Purwore                      | ejo                       | 21/01/2002                                                        |                                      |                                | c2_Kabupaten                                                               | KULON PROGO                                  |  |  |
|                           | Detil Elia Ari Nurwidayanti<br>Detil Hidayah Al Ikbar                                                                                                    | 6209066101020<br>3402062510990                  | Purwore<br>Bantul            | ejo                       | 21/01/2002<br>25/10/1999                                          |                                      |                                | c2_Kabupaten<br>c3_Kecamatan<br>c4_Kelurahan                               | KULON PROGO<br>GALUR<br>KARANG SEWU          |  |  |
|                           | Detil Elia Ari Nurwidayanti<br>Detil Hidayah Al Ikbar<br>Detil Junaedi Agus                                                                              | 6209066101020<br>3402062510990                  | Purwore<br>Bantul            | ejo                       | 21/01/2002<br>25/10/1999<br>06/08/2018                            |                                      |                                | c2_Kabupaten<br>c3_Kecamatan<br>c4_Kelurahan<br>c <b>5_KodePos</b>         | KULON PROGO<br>GALUR<br>KARANG SEWU<br>55661 |  |  |
|                           | Detil         Elia Ari Nurwidayanti           Detil         Hidayah Al Ikbar           Detil         Junaedi Agus           Detil         Muhamad Shodiq | 6209066101020<br>3402062510990<br>3401081504030 | Purwore<br>Bantul<br>Kulon P | ejo<br>Progo              | 21/01/2002<br>25/10/1999<br>06/08/2018<br>15/04/2003              |                                      | ~                              | c2_Kabupaten<br>c3_Kecamatan<br>c4_Kelurahan<br>c5_KodePos<br>d_KEMSOS     | KULON PROGO<br>GALUR<br>KARANG SEWU<br>55661 |  |  |

# Modul Administrasi Lembaga Madrasah IV. 6. Mengedit Data Siswa

#### Mengedit, mengupdate data-data siswa

Kita dapat melihat detil dan mengupdate atau melengkapi data siswa, caranya sebagai berikut :

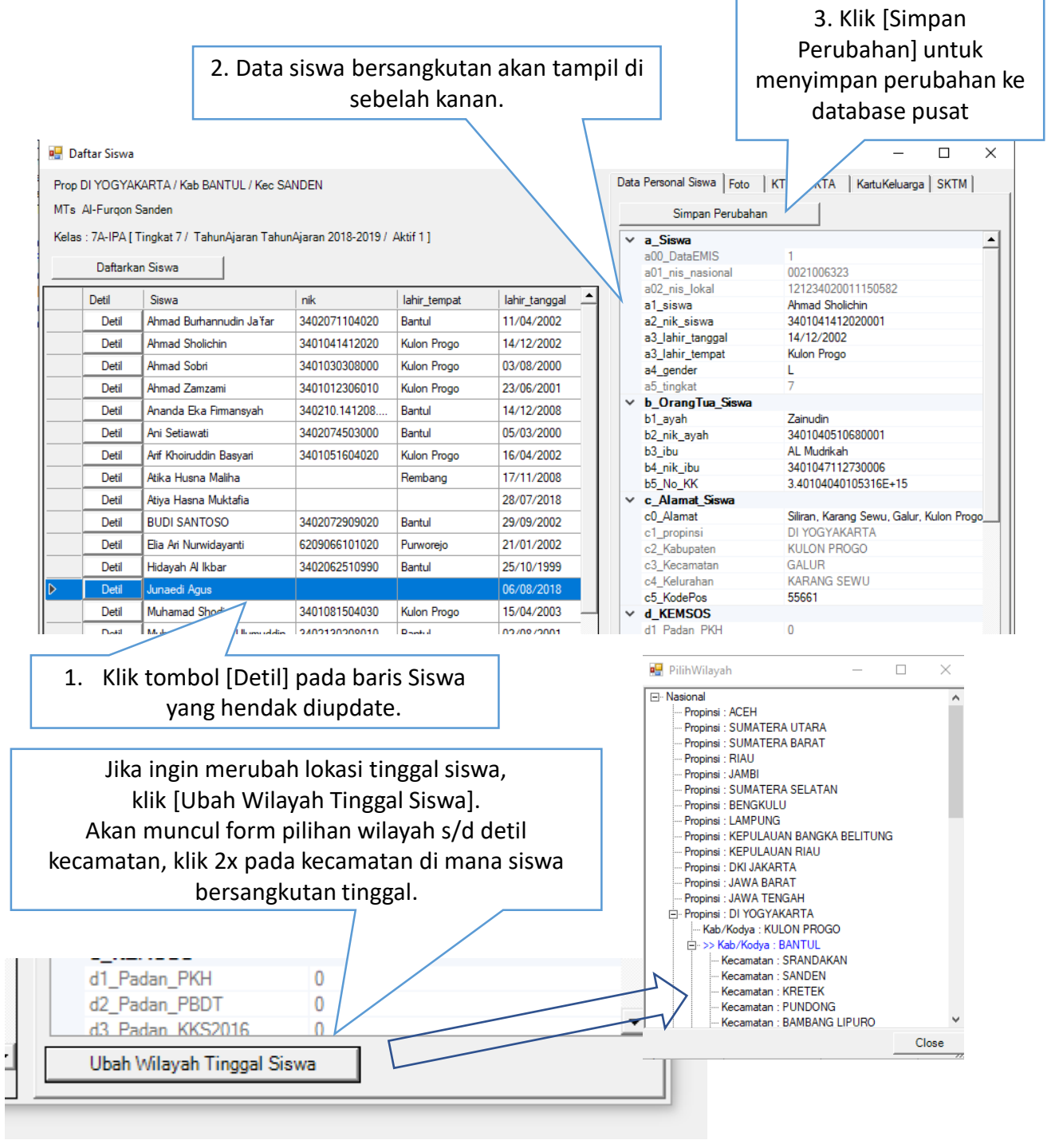

Modul Administrasi Lembaga Madrasah IV. 7. Mengusulkan Siswa Masuk FUM (Formulir Usulan Siswa)

## Modul Administrasi Lembaga Madrasah IV. 7. Menambahkan Dokumen Pendukung Referensi Siswa

### Modul Administrasi Lembaga Madrasah IV. 7. Pindah Kelas & Menghapus Siswa